## Shinhan Bank

S-Bill 사용자매뉴얼

# 구리거래사업자를 위한 전자세금계산서시스템 개발

| S-BILL 메뉴 및 서비스안내           | 3    |
|-----------------------------|------|
| 1. 프로그램 사용법 및 기능 설명         | 4    |
| 1.1 메인화면                    | 4    |
| 1.1.1 로그인                   | 4    |
| 1.1.2 회원가입                  | 5    |
| 1.1.3 아이디/비밀번호찾기            | 7    |
| 1.1.4 사이트맵                  | 8    |
| 1.1.5 로그인 후                 | 9    |
| 1.2 작성 및 발급                 | . 10 |
| 1.2.1 전자세금계산서-일반(건별)발행/전자서명 | . 11 |
| 1.2.2 전자세금계산서-위수탁발행         | . 12 |
| 1.2.3 전자세금계산서-매입자(역)발행      | . 13 |
| 1.2.4 전자세금계산서-일괄발행          | . 14 |
| 1.2.5 수기(종이)발행              | . 15 |
| 1.2.6 전자계산서                 | . 16 |
| 1.3 조회                      | . 17 |
| 1.3.1 세금계산서/상세조회            | . 17 |
| 1.3.2 계산서(면세)               | . 20 |
| 1.4 합계·통계                   | . 21 |
| 1.4.1 합계표-기간별               | . 21 |
| 1.4.2 합계표-부가세신고             | . 22 |
| 1.4.3 통계                    | . 23 |
| 1.5 정보관리                    | . 24 |
| 1.5.1 내정보수정/담당자/공인인증서/인감    | . 24 |
| 1.5.2 거래처정보                 | . 29 |
| 1.5.3 품목관리                  | . 30 |
| 1.5.4 이메일전송·SMS             | . 31 |
| 1.5.5 상담원이력정보               | . 32 |
| 1.6 고객지원                    | . 33 |
| 1.6.1 공지사항                  | . 33 |
| 1.6.2 자료실                   | . 34 |
| 1.6.3 FAQ                   | . 35 |

### <u>목 차</u>

#### S-Bill 서비스 메뉴안내

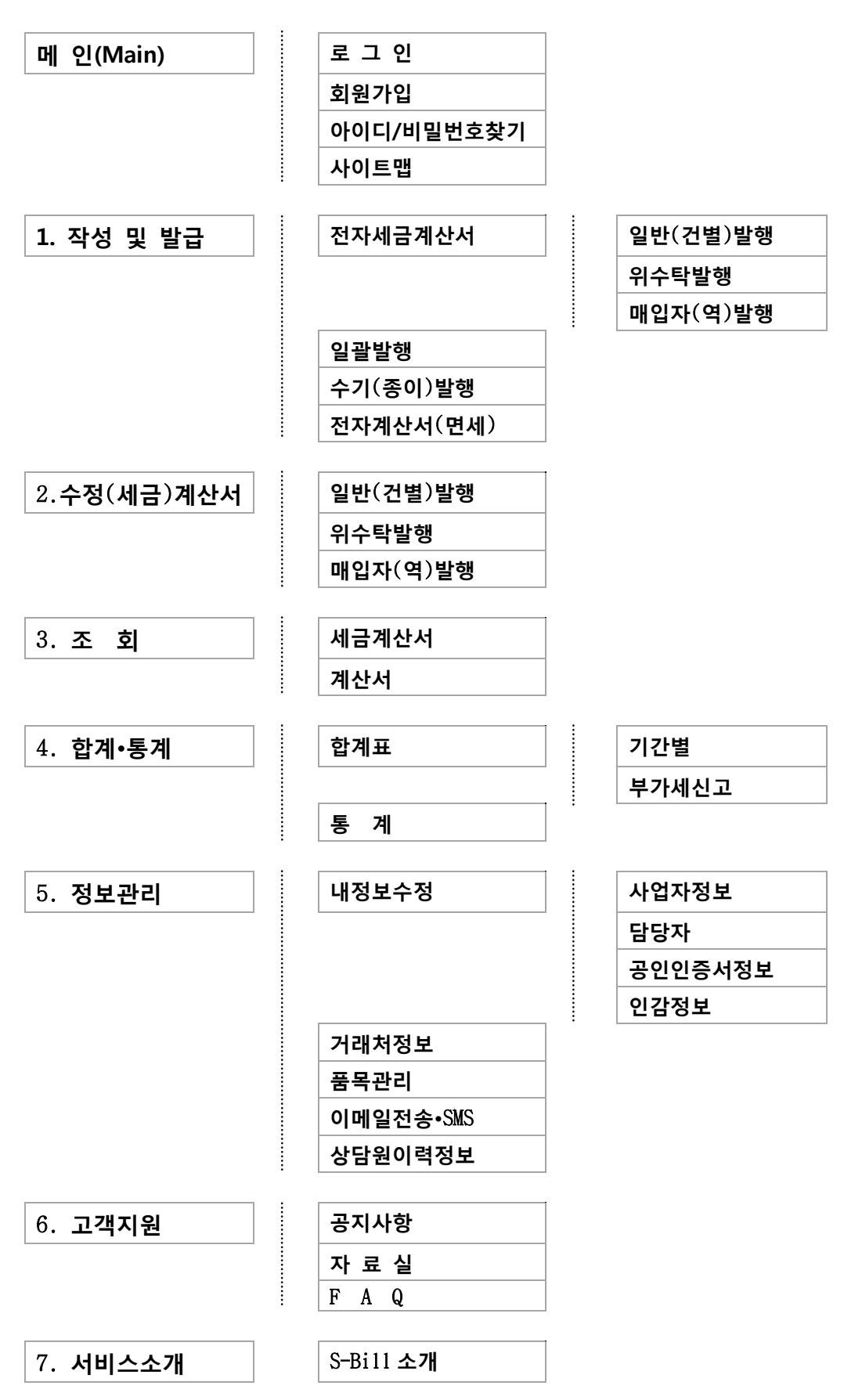

#### 1. 프로그램 사용법 및 기능 설명

#### 1.1 **메인화면**

#### 1.1.1 **로그인**

| 화면                                                                                                    | 메인화면 - 로그인 전                                                                                                    |  |  |  |  |  |
|----------------------------------------------------------------------------------------------------|----------------------------------------------------------------------------------------------------|--|--|--|--|--|
|                                                                                                    | 은행소개   개인   기업   공인인증센터 홈   로그인   사이트맵<br>3111 작성 및 발급 수정(세금)계산서 조 회 합계ㆍ통계 정보관리 고객지원 서비스소개                                                                                                    |  |  |  |  |  |
| 아이디<br>비밀번호 1 로그<br>2)아이디저킹 3아이디/비밀번호 호<br>4 회원가입                                                                                                    | 인<br>면서금계산서란?<br>필요적 기재사항 등을 작성자의 신원 및 계산서 변경여부 등을 확인할 수 있는<br>공인인증시스템을 거쳐 정보통신망으로 교부하는 것입니다.                                                                                                    |  |  |  |  |  |
|                                                                                                    | C     C     C       작성 및 발급     조희     합계·통계     정보관리     고객지원     법령정보                                                                                                    |  |  |  |  |  |
|                                                                                                    | 6       국세청뉴스         • 2014년 1월 1일 S-Bill 오픈예정입니다.       2013-12-24       • 국세청, 「모범납세자 옘블럼」상표 등록       2013-12-11         • 자영업자가 근로장려금 신청 시에 필요한 「사업       2013-12-04       • 국세청, 고액·상습체납자 2.538명 신규 공개       2013-12-04         • 중합부동산세, 12월16일까지 납부하세요!       2013-11-27       • 국민권익위원장 초청, 고위직 공무원 청렴교육 실       2013-11-27 |  |  |  |  |  |
| (5) (                                                                                                    | 건         신한은행         CU구리거래계좌         G1금거래계좌         고객센터         국세청         이세로         홈택스                                                                                                    |  |  |  |  |  |
| 이용약관 : 개인정보처리방침<br>Consister (2000 and and and                                                                                                    | I 영업점 안내<br>ANY - YL PIONT RESERVED.                                                                                                    |  |  |  |  |  |
| 설명                                                                                                    | 로그인 전 메인화면                                                                                                    |  |  |  |  |  |
| 처리절차                                                                                                    |                                                                                                    |  |  |  |  |  |
| <ol> <li>아이디 와 패스워드 입력 후 로그인 버튼을 클릭한다.</li> <li>아이디 저장 체크박스 체크여부에 따라 추후 로그인 시 아이디가 저장됩니다.</li> <li>ID/PW 찾기 버튼을 통해 사용자의 ID 혹은 비밀번호를 조회할 수 있습니다.</li> <li>비회원의 경우 <u>회원가입</u>을 통해 S-Bill 이용이 가능합니다.</li> <li>이용약관, 개인정보처리방침 및 영업점 안내 등의 정보를 조회할 수 있다.</li> </ol> |                                                                                                    |  |  |  |  |  |
| 6. <u>공지사항</u><br>7. <u>신한은행</u>                                                                                                    | 및 <b>국세청 뉴스</b> 등의 정보를 조회할 수 있다.<br><b>구리/금거래계좌, 고객센터, 국세청/e 세로</b> 등 관련사이트에 접속할 수 있습니다.                                                                                                    |  |  |  |  |  |

#### 1.1.2 **회원가입**

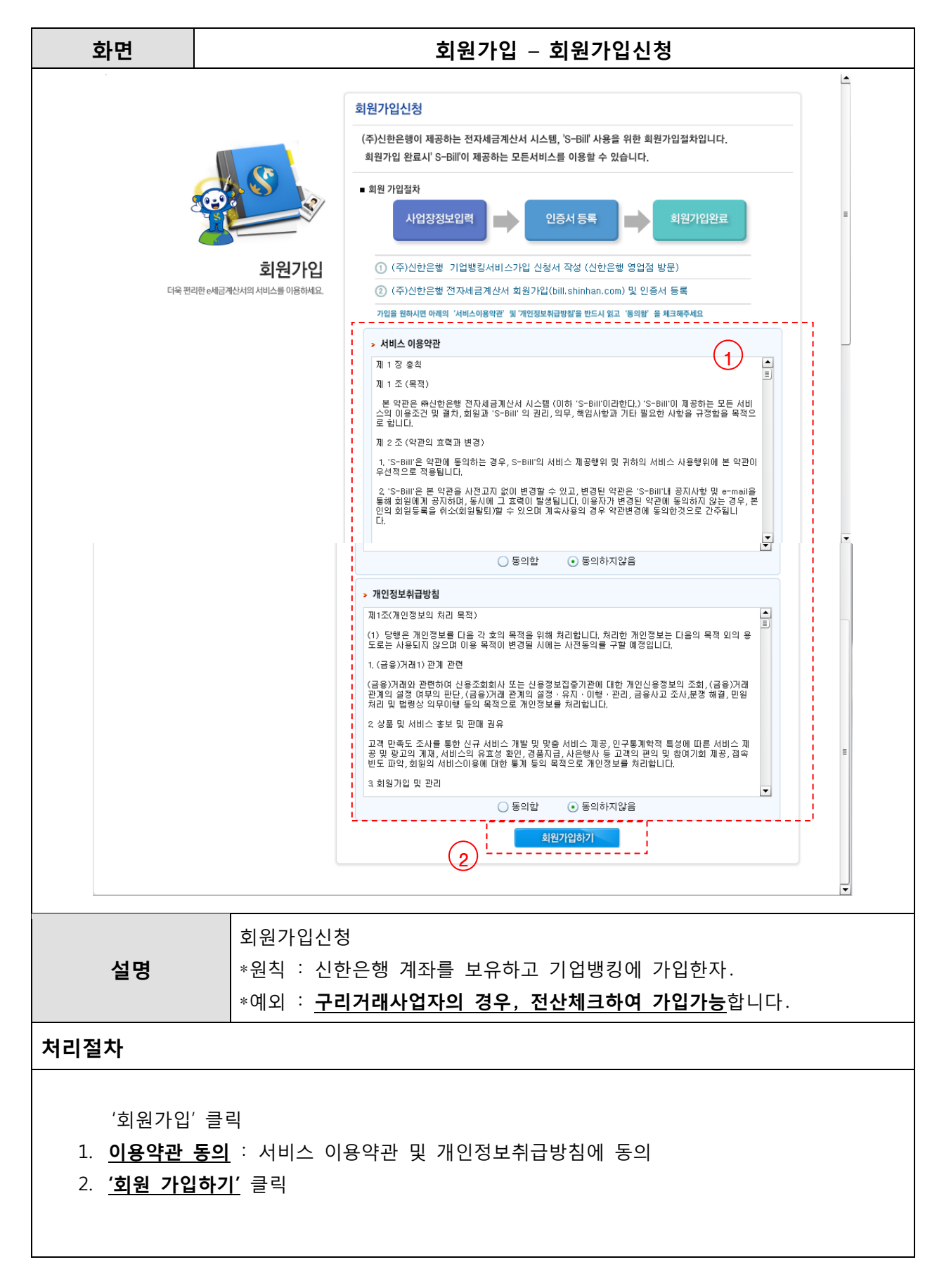

| 화면                                                 |                                                                                                    | 회원가입                            | – 사업자정보입           | 력                        |
|----------------------------------------------------|----------------------------------------------------------------------------------------------------|---------------------------------|--------------------|--------------------------|
|                                                    |                                                                                                    |                                 |                    |                          |
|                                                    | 사업자정보                                                                                                    | <mark>년</mark> ( * 는 필수입력사항입니다. | 반드시 입력하시기 바랍니다.)   |                          |
|                                                    | ● 사업자등                                                                                                    | 록번호 *                           | 중복확인               |                          |
|                                                    | <ul> <li>상호명</li> </ul>                                                                                                    | *                               | ⊙ 대표자명             | *                        |
|                                                    | ◎ 사업자구                                                                                                    | 분 👘 📩 💿 법인 🔵 개위                 | ◎ 종사업장코드           |                          |
|                                                    | <ul> <li>२</li> <li>२</li></ul> | *                               | ◎ 종 목              | *                        |
|                                                    |                                                                                                    |                                 | 우편번호찾기             |                          |
| ÷                                                  | 히의기이 이주 소                                                                                                    |                                 |                    | (우편번호 검색 후 입력)           |
| 다욱 편리한 e세금계산서의 서                                   | 비스를 이용하세요.                                                                                                    |                                 |                    | (나머지주소 직접 입력)            |
| <b>(4)</b>                                         |                                                                                                    |                                 |                    |                          |
| 인종사                                                | ·····································                                                                                                    | 다정보 (*는 필수입력사항입!                | 니다. 반드시 입력하시기 바랍니다 | 2)                       |
| Symantec 🗸                                         |                                                                                                    | ) *                             | 중복확인 (*) 최         | (대10자리이하(영문(대문자) (+) 숫자) |
|                                                    |                                                                                                    | 입력 *                            | (*) 최소8자리이상        | (영문 (+) 숫자 (+) 특수문자)     |
|                                                    |                                                                                                    | 확인 *                            |                    |                          |
| 이동식디스크 보안토콘 저장토콘                                   | · · · · · · · · · · · · · · · · · · ·                                                                                                    | *                               | (*) 안날 설명을 통       | 백없이 입력해 주세요.             |
| 인증서 목록<br>타입 발급 대상 발급자<br>[5] 사업자(범용) (주)케이 하고격자인증 | ○ 부 서 명<br>만료 날짜 만i<br>2013-12-09 23:5 음: ► 자리배르                                                                                                    | *                               | ● 식 위              |                          |
| 값 사업자(범용) 테스트( 한국정보인증                              | 2011-07-19 17:5 만: 0 전화면호                                                                                                    | *                               | ● 유내논민호            |                          |
|                                                    |                                                                                                    |                                 | 8 근덕에세표            |                          |
| 인증서찾기 비밀번호                                         | 확인                                                                                                    |                                 | 3 🖉 확인 🔯 취소        |                          |
| _ 인증서 검증 _ 인증서 보기   인증서 관리   인                     | 민증서 신청 중료                                                                                                    |                                 |                    |                          |
| 공인인증서 분실신고는 e콜(                                    | 벤터 ☎118                                                                                                    |                                 |                    |                          |
|                                                    |                                                                                                    |                                 |                    |                          |
| 설명                                                 | 회원가입신청                                                                                                    |                                 |                    |                          |
| 처리절차                                               |                                                                                                    |                                 |                    |                          |
| 1. 사업자등록번                                          | <b> 호 중복화인</b> 체크                                                                                                    |                                 |                    |                          |
| 2 아이디 주보3                                          | <u>.                                    </u>                                                                                                    |                                 |                    |                          |
| 2. <u>이이니 중국</u> 국                                 | <u>릭 간_</u> 세그<br>키                                                                                                    |                                 |                    |                          |
| 3. <u>확인</u> 미는 글                                  |                                                                                                    |                                 |                    |                          |
| 4. 공인인증서 등                                         | 능독 장                                                                                                    |                                 |                    |                          |
| 5. <u>공인인증서</u> 분                                  | <u>등록</u> 이 정상적으로                                                                                                    | 이루어진 경우                         | 회원가입 성공            |                          |
| ** 주의 : 전지                                         | ᅡ(세금)계산서 발급시                                                                                                    | <u>S-Bill 에등록된</u>              | 공인인증서의 경우민         | <u> 전자서명이 가능</u> 합니다.    |
| <u>인</u> 증                                         | 통서 갱신 및 타인증서                                                                                                    | <mark>너 등록시 내</mark> 정보:        | 수정에서 반드시 등록        | <mark>,</mark> 해야만,      |
| 전지                                                 | h(세금)계산서 발급이                                                                                                    | 가능합니다.                          |                    |                          |
|                                                    |                                                                                                    |                                 |                    |                          |

#### 1.1.3 **아이디/비밀번호 찾기**

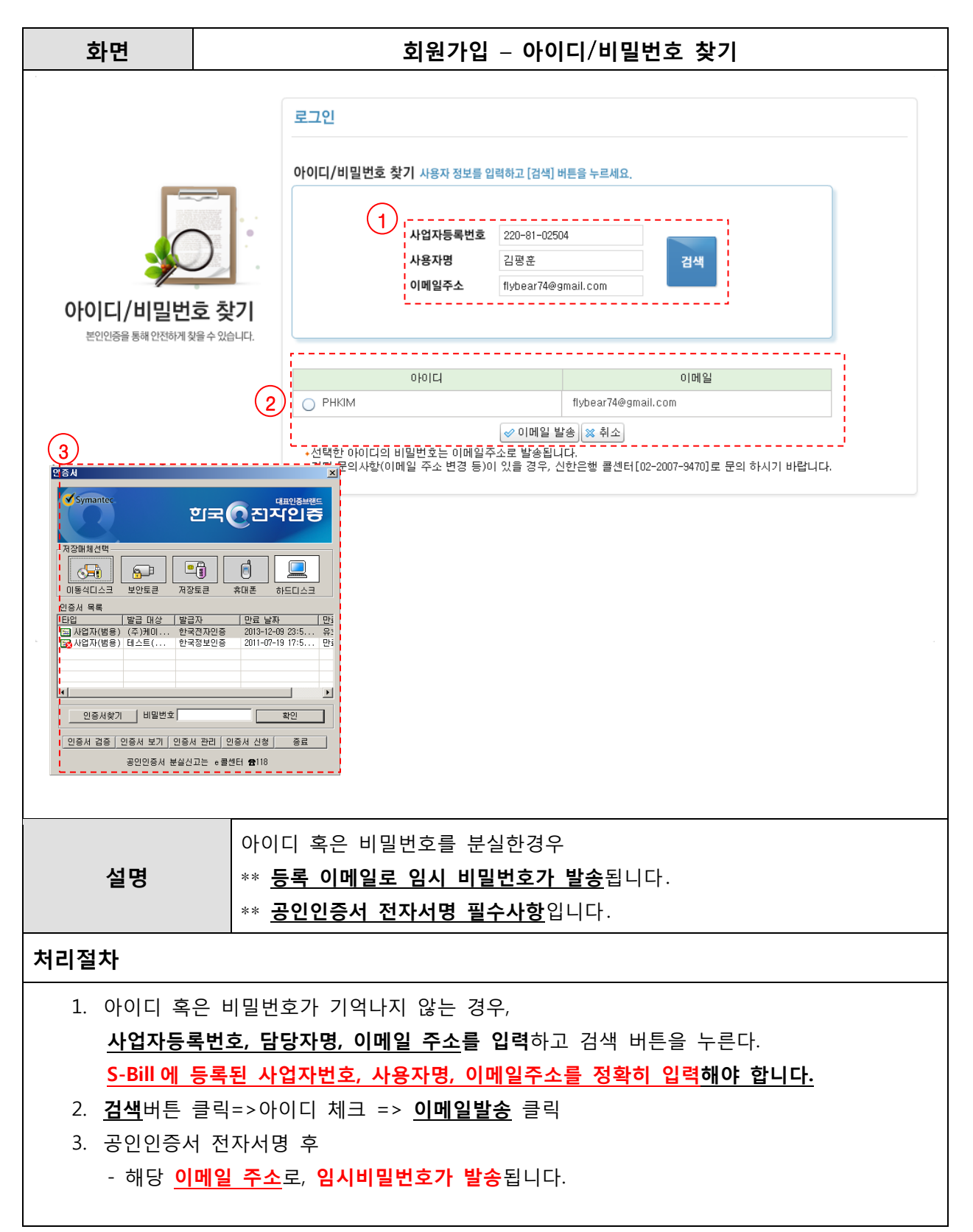

#### 1.1.4 사이트맵

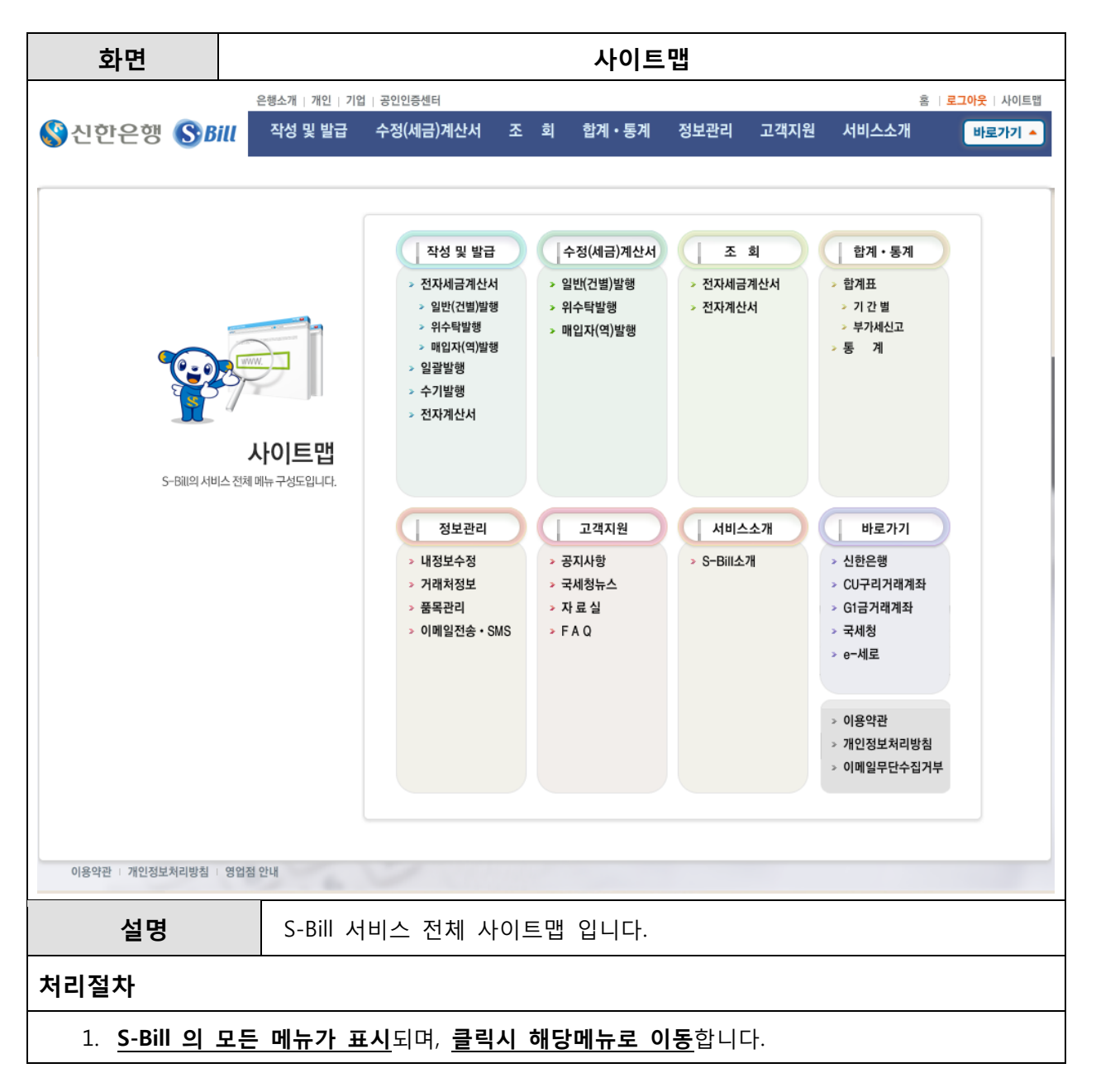

#### 1.1.5 로그인 후

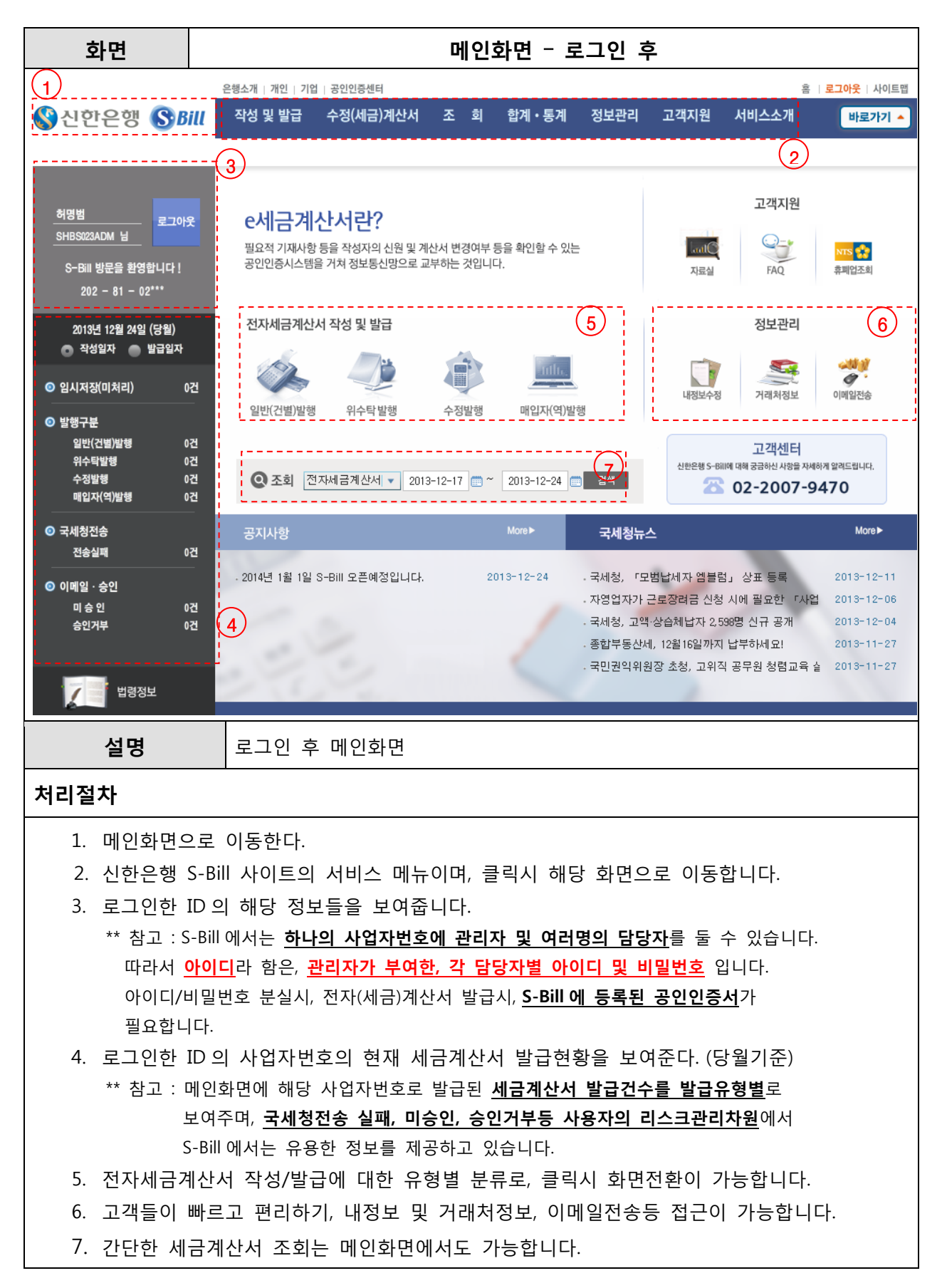

#### 1.2 **작성 및 발급**

#### 1.2.1 전자세금계산서-일반(건별)발행

| 화면                                                                         | 전자세금계산서 - 일반(건별)발행                                                                                                    |
|----------------------------------------------------------------------------|----------------------------------------------------------------------------------------------------|
| 전자세금계산서-일반(건별)                                                             | 발행                                                                                                    |
| 부가가치세법상 과세(영세율:<br>************************************                    | 포함)거래에 대해, '공급자'가 '공급받는자'에게 정발행 전자세금계산서를 발행 할 수 있는 서비스입니다.                                                                                                    |
| <ul> <li>과세구분</li> <li>· 과세</li> <li>· 영사</li> </ul>                       | 세율 이 면세 • 일련번호 AUTO • 공급받는자구분 • 사업자번호 이 주민등록번호                                                                                                    |
|                                                                            | 🔍 거래처검색 📙 거래처등록 🔍 휴페업조회 🖉 초기화 🔂                                                                                                    |
| 등록 202 - 81                                                                | - 02637 종사업장 (1) 등록 종사업장 별 및                                                                                                    |
| <mark>공</mark> 상호 (주)신한은행                                                  | 성명 서진원 공 상호 성명 대                                                                                                    |
| 주소 서울 중구 태평                                                                | 명로2가 120 급 주소 Q 월월                                                                                                    |
| 급 업태 금융,서비스                                                                | 종목 은행,신탁 발업태 종목                                                                                                    |
| 자 담당자 하면법                                                                  | 해도표 가 담당자 담당자2                                                                                                    |
| 이메일 hur0706                                                                | ● Shinhan.com         선택하세요         ▼         ●         0메일         ●         선택하세요         ▼                                                                                                    |
|                                                                            |                                                                                                    |
| 작성일자 2                                                                     | 2013-12-24 💼 (공급년월일) 비고                                                                                                    |
| 합계금액                                                                       | 0 공급가액 0 세액 0                                                                                                    |
| 기입방식 🗹 자동계산                                                                | ● 절사 ○ 올림   ● 수량/단가 입력 ○ 공급가액 입력 ○ 합계금액 입력                                                                                                    |
| ○ 품목수 : 총 1 건                                                              | ▲ 펼치기 🔹 품목추가 💼 품목삭제 🕺 앱 로드 🔯 다운로드 💽 샘플파일 🕼 초기화                                                                                                    |
| 순번 일자 품                                                                    | 독목명 코드 규격 수량 단가 공급가액 세액 합계금액 비고<br>····································                                                                                                    |
|                                                                            |                                                                                                    |
|                                                                            |                                                                                                    |
|                                                                            |                                                                                                    |
| 1011 1011 1011 1011 1011 1011 1011 101                                     | → # 이금액을 ⊙ 청구합() 영수합                                                                                                    |
|                                                                            | 3 프 미리보기 표 임시저장 이 말급하기                                                                                                    |
|                                                                            | 전자세금계산서를 건별로 입력하여 작성하여 발행한다.                                                                                                    |
| 설명                                                                         | *샘플파일-동일거래처에 대한 다건거래에 대해, 대량발급 가능합니다.                                                                                                    |
|                                                                            | *휴대폰 옆 박스 체크시 공급받는자에게 SMS 가 발송됩니다.                                                                                                    |
| 치기저치                                                                       |                                                                                                    |
| 지디결자                                                                       |                                                                                                    |
|                                                                            |                                                                                                    |
| 1. 공급받는지                                                                   | h 입력                                                                                                    |
| '거래처검                                                                      | 색' 클릭 -> 사업자번호 및 상호입력 -> 해당 거래처 선택(더블클릭)                                                                                                    |
| 2 풋모세브나                                                                    | ·····································                                                                                                    |
| <u>ישטא</u>                                                                | "ㅋ ᆸㅋ<br>' 크리 、프모며 스랸 다가 고그가에 드 이려                                                                                                    |
| <u> </u>                                                                   |                                                                                                    |
| (이 비 ㅋ 이                                                                   |                                                                                                    |
| (엑셀파일                                                                      | <u>업로드</u> 를 통한 <mark>동일거래처 대량발급</mark> 이 가능함.)                                                                                                    |
| (엑셀파일<br>3. <u>미리보기</u> !                                                  | 월                                                                                                    |
| (엑셀파일<br>3. <u>미리보기</u><br>* <u>미리보기</u>                                   | <mark>업로드</mark> 를 통한 <mark>동일거래처 대량발급</mark> 이 가능함.)<br>및 <u>임시저장</u> , <u>발급하기</u> 클릭<br>[ : 발급전 입력항목에 대한 확인 및 인쇄가 가능합니다.                                                                       |
| (엑셀파일<br>3. <u>미리보기</u><br>* <u>미리보기</u><br>* <u>임시저장</u>                  | <mark>업로드</mark> 를 통한 <mark>동일거래처 대량발급</mark> 이 가능함.)<br>및 <u>임시저장</u> , <u>발급하기</u> 클릭<br>[ : 발급전 입력항목에 대한 확인 및 인쇄가 가능합니다.<br>[ : 발급을 유보하고, 저장할 수 있는 기능합니다.                                      |
| (엑셀파일<br>3. <u>미리보기</u><br>* <u>미리보기</u><br>* <u>임시저장</u><br><u>'조회' 회</u> | <mark>업로드</mark> 를 통한 <mark>동일거래처 대량발급</mark> 이 가능함.)<br>및 <u>임시저장</u> , <u>발급하기</u> 클릭<br>: 발급전 입력항목에 대한 확인 및 인쇄가 가능합니다.<br>: 발급을 유보하고, 저장할 수 있는 기능합니다.<br>·면에서 '임시저장'체크 후 검색하여, 삭제 및 발급이 가능합니다. |

| 화면                                  | 전자세금계산서                                                | - 일반(건별)발행                           | (공인인증서 전자서명)                                                                                                    |
|-------------------------------------|--------------------------------------------------------|--------------------------------------|----------------------------------------------------------------------------------------------------|
| 인증서                                 | X                                                      |                                      |                                                                                                    |
| Symantec                            | 전발행 전자/                                                | 네금계산서를 발행 할 수 있는 서비스입니               | 다.                                                                                                    |
|                                     | <u> </u> 흰국() 진지인증                                     | <ul> <li>공급받는자구분 • 사업자번:</li> </ul>  | 호 이 주민등록번호                                                                                                    |
| - 저장매체선택                            |                                                        | <u>्</u> अ                           | 래처검색 🗎 거래처저장 🔍 휴폐업조회 🗇 초기화 📓                                                                                                    |
|                                     |                                                        | ▼ 등록 220 - 87 -<br>번호                | 40140 환호 모                                                                                                    |
| 이동식디스크 보안토콘                         | 저장토콘 휴대폰 하드디스크                                         | 공 상호 (주)매커스                          | 성명 신동철 월                                                                                                    |
| 인증서 목록<br>                          | 발급자 만료 날짜 만5                                           | 급 주소 서울시 강남구 역심                      | 상동 748-14 케이엘넷빌딩 6층 · · · · · · · · · · · · · · · · · ·                                                                                      |
| [  사업자(범용) (주)케이<br>[  사업자(범용) 테스트( | 한국전자인증 2013-12-09 23:5 유ː<br>한국정보인증 2011-07-19 17:5 만; |                                      |                                                                                                    |
| (                                   | 5                                                      | (4)                                  | 핸드폰                                                                                                    |
|                                     |                                                        | 시에 국세청으로 즉시전송됩니다.<br>!습니까?           | ) makus.co.kr 선택하세요 ▼                                                                                                    |
| 인증서찾기 비밀번호                          | *******                                                | 예이니오                                 | =                                                                                                    |
| <br>_ 인증서 검증   인증서 보기   인           | 민증서 관리   민증서 신청   종료                                   | 10.000                               |                                                                                                    |
| 공인인증서 분                             | 실신고는 e콜센터 ✿118                                         | ···································· |                                                                                                    |
|                                     |                                                        | 정보                                   |                                                                                                    |
| 순번 일자 품                             | 목명 코드 규격 수량 단가                                         | 공급:                                  |                                                                                                    |
| 1 2013-12-10 서                      | 비스 1.00 10,0                                           | 00.00                                | i) 발행되었습니다.                                                                                                    |
|                                     |                                                        |                                      | <b>*</b> 101                                                                                                    |
|                                     |                                                        |                                      | <u><u><u></u><u></u><u></u><u></u><u></u><u></u><u></u><u></u><u></u><u></u><u></u><u></u><u></u><u></u><u></u><u></u><u></u><u></u></u></u> |
| 현금                                  | 수표 어음                                                  |                                      |                                                                                                    |
|                                     | 🚨 미리보기 불                                               | 임시저장 💿 발급하기                          | <b>v</b>                                                                                                    |
| 설명                                  | 전자세금계산서 발급의                                            | 가장일반적인 형태                            | 이입니다.                                                                                                    |
| 처리절차                                |                                                        |                                      |                                                                                                    |
|                                     |                                                        |                                      |                                                                                                    |
| 시 바해규 도                             | 시에 구세처ㅇㄹ 즈시저소되                                         | 니다 바해하시게스!                           | 1 77 1-1                                                                                                    |
| ·· 길이지 이<br>메시지르                    | 시에 국제이프로 국제군이다<br>초려하며 '에'르 크리하다                       |                                      | -1.01                                                                                                    |
| 메시지물                                | 물럭아한 에를 물럭한다.<br>며 차에 ' <b>이즈니르 서태' ㅋ</b> ㅋ            | , (미미머우 이명, 식                        | , ,,,이,, 미틍 크리워디                                                                                                    |
| J. 인증지 지                            | 명 장에 <u>인증지를 전택 아</u> 그<br>고 바퀴 메니지를 초려된다.             | 그 미월번오 입력 목                          | <b>수 확인 미근글 글릭</b> 안다.                                                                                                    |
| 0. 성공적으 <u>며</u>                    | E 일뗑 베시시늘 줄덕안나.                                        |                                      |                                                                                                    |
| \·/                                 | 기 메이어 자기되지 묘취 권수로                                      | - 저지미니 지수수를수                         |                                                                                                    |
| ※ 거래저                               | 가 메일을 주신아시 옷안 경우는<br>저소 모페이지로 이너하이                     | 는 신사군지 신옹오류(<br>-                    | 24,                                                                                                    |
| 네일<br>☆ あ이바                         | 인증 군세인시글 주신확인<br>·버·네그게사서 관리 메드사에                      | 데이터가 버이며 메이                          | 지수 무게이고                                                                                                    |
| ~ 확인망                               | 급·제금계신지 편다 매규장에<br>터가 비에지 아오 겨이트 그치다                   | 네이더/[ 모이면 메일<br>LT 사용 드 저지므니         | !연중 군세이꼬,<br>ㅇ르이\                                                                                                    |
|                                     | 니시 포이시 않을 경우는 금식된                                      | -^^ ^ㅎ ㅎ 신사군시                        |                                                                                                    |
| 7 거병메미(의                            | 으츠산다)_ 고근바느자에게 ㅣ                                       | ╢근계사서 반그시 <b>『</b>                   | <b>비모저단</b> 이 가느하니다                                                                                                    |
| /· 신글매포(국                           | ┍ᆿᇰᆋ៸╴ᇰᆸᆋᆖᄿᅃᄱᄼ<br>ᅌᅕᆎᇊᅅᅟᇃᆿᇥᇦᆋᇲᆗᅦᅨ                      | 에디에인지 걸리지 별                          | <u>패프같은</u> 의 시승합니다.<br>N <b>최비</b> 가 가도하니다.                                                                                                 |
| o. 파일섬부(녹                           | ~ㅋ엉넌) - ㅎ급받는샤에게 /                                      | <u>기대경제중 기타 파</u>                    | <u>■껌구</u> 시 시궁입니다.                                                                                                    |

#### 1.2.2 전자세금계산서-위수탁발행

|                     | 화면                                                                                                    |                                                                                          |                                                                                                    | 전자                                                                                                    | 네금                                            | '계산서 - '                                                                                                    | 위수탁발행                                                                                                    |                                                                                                    |                                   |
|---------------------|----------------------------------------------------------------------------------------------------|------------------------------------------------------------------------------------------|----------------------------------------------------------------------------------------------------|----------------------------------------------------------------------------------------------------|-----------------------------------------------|----------------------------------------------------------------------------------------------------|----------------------------------------------------------------------------------------------------|----------------------------------------------------------------------------------------------------|-----------------------------------|
| 전                   | 자세금계산서-위                                                                                                    | 수탁발행                                                                                     |                                                                                                    |                                                                                                    |                                               |                                                                                                    |                                                                                                    |                                                                                                    |                                   |
|                     | )<br>위수탁계약등에 따                                                                                                    | 라, 위탁자인 '공급기                                                                             | 다'를 대신하여, '제3자                                                                                                    | (수탁자 또는 대리인)'가 '공급빑                                                                                                    | 받는자'어                                         | 네게 정발행 전자세금계신                                                                                                    | ·서를 발행할 수 있는 /                                                                                                    | 서비스 입니다.                                                                                                    |                                   |
|                     | 과세구분 • 과서                                                                                                    | ○ 영세율 ○                                                                                  | 면세                                                                                                    |                                                                                                    | <mark>)</mark> 일                              | 련번호 AUTO                                                                                                    | 응 공급받는자-                                                                                                    | ₽분 ⊙ 사업자번호                                                                                                    | ○ 주민등록번호                          |
|                     |                                                                                                    |                                                                                          | 🔍 거래처검색                                                                                                    | 🔍 휴폐업조회 🛛 🖗 초기화                                                                                                    |                                               |                                                                                                    | 🔍 거래처검색  🗎 기                                                                                                    | 내래처등록 🔍 휴폐업                                                                                                    | 조회 🗣 초기화                          |
|                     | 등록                                                                                                    | ]-[]-[                                                                                   | 종사업장                                                                                                    | (1)                                                                                                    | );                                            | 등록 -                                                                                                    | <br> _  종값                                                                                                    | 사업장                                                                                                    |                                   |
|                     | 민호                                                                                                    |                                                                                          | 번호                                                                                                    | $\bigcirc$                                                                                                    | 1                                             | 번호 <u>····</u> · ···                                                                                                    |                                                                                                    | 1 G<br>1 S                                                                                                    |                                   |
|                     | · 주소                                                                                                    |                                                                                          |                                                                                                    | Q                                                                                                    | 금                                             | 주소                                                                                                    |                                                                                                    |                                                                                                    |                                   |
|                     | 급업태                                                                                                    |                                                                                          | 종 목                                                                                                    |                                                                                                    | 받                                             | 업 태                                                                                                    | ş                                                                                                    | 종 목                                                                                                    |                                   |
|                     |                                                                                                    |                                                                                          |                                                                                                    |                                                                                                    | 는                                             | 담당자 담당자2                                                                                                    |                                                                                                    |                                                                                                    |                                   |
|                     | * 담당자                                                                                                    |                                                                                          | 핸드폰                                                                                                    |                                                                                                    |                                               | 담당자                                                                                                    | 핸.                                                                                                    | 드폰                                                                                                    |                                   |
|                     | 이메일                                                                                                    |                                                                                          | @ 선택하세요                                                                                                    | 2                                                                                                    |                                               | 이메일                                                                                                    | @ <u>č</u>                                                                                                    | 1택하세요<br>                                                                                                    | · ·                               |
|                     | 작성일자 2013                                                                                                    | 3-12-24 💼 (공                                                                             | 응급년월일)                                                                                                    |                                                                                                    |                                               | 등록 202 - 81                                                                                                    | - 02637 <sup>종시</sup>                                                                                                    | 사업장                                                                                                    |                                   |
|                     | 합계금액                                                                                                    | 0                                                                                        |                                                                                                    |                                                                                                    | 수                                             | 상호 (주)신한은행                                                                                                    |                                                                                                    | 성명 서진원                                                                                                    |                                   |
|                     | 공급가액                                                                                                    | 이소타                                                                                      | 바레이거이                                                                                                    |                                                                                                    |                                               | 주 소 서울 중구 태                                                                                                    | 평로2가 120                                                                                                    |                                                                                                    |                                   |
|                     | A14                                                                                                    | ~ 귀푸딕                                                                                    | 월양의경주<br>저머지 초7                                                                                                    |                                                                                                    | 탁                                             | 업 태 금융,서비스                                                                                                    | 20                                                                                                    | 종목 은행,신탁                                                                                                    |                                   |
|                     |                                                                                                    | <u> </u>                                                                                 | 정보기 수/                                                                                                    | <u>[</u> 쉽니다.                                                                                                    | 자                                             | 담당자                                                                                                    |                                                                                                    |                                                                                                    |                                   |
|                     | 0175                                                                                                    |                                                                                          |                                                                                                    |                                                                                                    |                                               | 담당자 허명범                                                                                                    | 핸<br>@ obiobop.or                                                                                                    | 드폰 서태하나                                                                                                    |                                   |
|                     |                                                                                                    |                                                                                          |                                                                                                    |                                                                                                    |                                               |                                                                                                    | e siinnan.c                                                                                                    |                                                                                                    |                                   |
|                     | 기입방식 🗹 자용                                                                                                    | 동계산 🔷 절시                                                                                 | ŀ ○ 올림 │ ⊙ 수!                                                                                                    | 량/단가 입력 🔵 공급가액                                                                                                    | 입력 (                                          | ○ 합계금액 입력                                                                                                    |                                                                                                    |                                                                                                    |                                   |
|                     |                                                                                                    |                                                                                          |                                                                                                    |                                                                                                    |                                               |                                                                                                    |                                                                                                    |                                                                                                    |                                   |
|                     | 👴 품목수 : 총                                                                                                    | 1건 💽 펼키                                                                                  | 치기 🔹 품목추가                                                                                                    | 💼 품목삭제                                                                                                    |                                               |                                                                                                    | [☆ 업로드                                                                                                    | 🖏 다운로드 [ 📩 샘플                                                                                                    | 파일 🔹 초기화                          |
|                     | 중 품목수 : 총<br>순번 일 자                                                                                                    | 1건 💽 펼쳐<br>품목명                                                                           | 치기 🛨 품목추가                                                                                                    | 훌 품목삭제<br>수량 │ 단가                                                                                                    |                                               | 공급가액                                                                                                    | 값업로드<br>세액                                                                                                    | 🖏 다운로드 🚺 🚣 샘플<br>합계금액                                                                                                    | 파일 🔹 초기화                          |
| 2                   | <ul> <li>● 품목수 : 총</li> <li>순번 일 자</li> <li>1 2013-12-24</li> </ul>                                                                                                    | 1건 조필<br>품목명                                                                             | 치기 + 품목추가<br>코드 규격                                                                                                    | 출 품목삭제<br>수량 │ 단가                                                                                                    |                                               | 공급가액                                                                                                    | <b>武</b> 업로드 ┃<br>세액                                                                                                    | 🖏 다운로드 👱 샘플<br>합계금액                                                                                                    | 파일 🖗 초기화<br>비고<br>0               |
| 2                   | ● 품목수 : 총<br>순번 일 자<br>1 2013-12-24                                                                                                    | 1 건 조 펼쳐<br>품목명                                                                          | 치기 🛨 품목추가                                                                                                    | 출품목삭제<br>수량 단가                                                                                                    |                                               | 공급가액                                                                                                    | <b>6堂</b> 업로드<br>세액                                                                                                    | ଊ୕ୖୢୖୖୖୖୖୖୖ 다운로드 े 💽 샘플<br>합계금액                                                                                                    | 파일 @ 초기화<br>비고<br>0               |
| 2                   | ● 품목수 : 총<br>순번 일 자<br>1 2013-12-24                                                                                                    | 1 건 조 평가                                                                                 | 치기 + 품목추가<br>코드 규격                                                                                                    | 금 품목삭제<br>수량 단가                                                                                                    |                                               | 공급가역                                                                                                    | [☆ 업로드 ]<br>세액                                                                                                    | ଊ 다운로드 🚺 🛃 샘플<br>합계금액                                                                                                    | 파일 ( 초기화<br>비고<br>0               |
| 2                   | <ul> <li>● 품목수 : 총</li> <li>순번 일 자</li> <li>1 2013-12-24</li> <li>현금</li> </ul>                                                                                                    | 1 건 조 평차                                                                                 | 1기 + 품목추가 2<br>코드 규격 2<br>수표                                                                                                    | 금목삭제<br>수량 단가<br>어음                                                                                                    |                                               | 공급가액<br>외상미수                                                                                                    | 값업로드 ▲ 세액 ▲ 세액 ▲ 세액 ▲ 세액 ▲ 세액 ▲ 세액 ▲ ▲ ▲ ▲ ▲                                                                                                    | tଊ 다운로드 <b>▲</b> 샘플<br>합계금액<br>이금액을 ⊙ 청극                                                                                                  | 파일 (* 초기화<br>비고<br>0<br>7합) 영수함   |
| 2                   | <ul> <li>● 품목수 : 총</li> <li>순번 일 자</li> <li>1 2013-12-24</li> <li>현금</li> </ul>                                                                                                    | 1 건 홈 필7<br>품목명                                                                          | 1기 (+ 품목추가)<br>코드 규격 ()<br>수표                                                                                                    | <ul> <li>품목삭제</li> <li>수량 단가</li> <li>여음</li> <li>3</li> <li>● 미리보기 ■ 임</li> </ul>                                                                                                    | 시저질                                           | 공급가역<br>외상미수<br>! • 발급하기                                                                                                | (값 업로드)<br>세액                                                                                                    | ® 다운로드 ┃ ▲ 샘플<br>합계금액<br>이금액을 ⊙ 청극                                                                                                    | 파일 《 초기화<br>비고<br>0<br>7합 영수합     |
| 2                   | <ul> <li>● 품목수 : 총</li> <li>순번 일 자</li> <li>1 2013-12-24</li> <li>현금</li> </ul>                                                                                                    | 1건 목명 품목명                                                                                | 치기 <b>+</b> 품목추가<br>코드 규격<br>수표                                                                                                    | <ul> <li>품목삭제</li> <li>수량 단가</li> <li>여음</li> <li>3</li> <li>미리보기 ■ 임</li> </ul>                                                                                                    |                                               | 공급가액<br>외상미수<br>* • 발급하기                                                                                                | (값)업로드 (<br>세액                                                                                                    | 태종 다운로드 🚺 🛎 챔플<br>합계금액<br>이금액을 ⊙ 청급                                                                                                    | 파일 (* 초기화<br>비고<br>0<br>7함(-) 영수함 |
| 2                   | ● 품목수 : 총<br><u>순번 일 자</u><br>1 2013-12-24<br>현금                                                                                                    | 1 건 홈 필7<br>품목명                                                                          | 치기 <b>+</b> 품목추가<br>코드 규격<br>수표<br>전자세금계                                                                                             | <ul> <li>품목삭제</li> <li>수량 단가</li> <li>여음</li> <li>3</li> <li>미리보기 ● 열</li> <li>산서 위수탁발형</li> </ul>                                                                                                    | 시저질                                           | 공급가역<br>외상미수<br>: • 발급하기<br>건별로 입르                                                                                      | 값업로드<br>세액<br>금<br>특하여 작성:                                                                                                    | 않다운로드 ▲ 샘플<br>합계금액<br>이금액을 ⊙ 청구<br>하여 발행합                                                                                                 | 파일 (* 초기화<br>비고<br>0<br>구함() 영수함  |
| 2                   | ● 품목수 : 총<br>순변 일 자<br>1 2013-12-24<br>현금                                                                                                    | 1 건 N 달쳐<br>품목명                                                                          | 치기 + 품목추가 ↓<br>코드 규격 ↓<br>수표 ↓ 전자세금계                                                                                                 | <ul> <li>품목석제</li> <li>수량 단가</li> <li>여용</li> <li>3</li> <li>미리보기 ■ 일</li> <li>신산서 위수탁발형</li> <li>·행의 경우 <u>수탁지</u></li> </ul>                                                                                                    | ·····································         | 공급가액<br>외상미수<br>이 발급하기<br>건별로 입루<br>보가 추가됩니                                                                             | (전업로드)<br>세액<br>금<br>특하여 작성:<br><b>[다.(공급자=</b>                                                                                                    | 않다운로드 ▲ 샘플<br>합계금액<br>이금액을 ⊙ 청 <sup>-</sup><br>하여 발행합<br><b>위탁자)</b>                                                                      | 파일 (* 초기화<br>비교<br>0<br>구함(-) 영수함 |
| 2                   | ● 품목수 : 총<br><u>2번 일 자</u><br>1 2013-12-24<br>현금<br><b>설명</b>                                                                                                    | 1 건 폭명<br>품목명                                                                            | (기 + 품목추가)<br>코드 규격<br>수표<br>전자세금계<br>*위수탁발<br>*샘플파일                                                                                 | <ul> <li>품목석제</li> <li>수량 단가</li> <li>여음</li> <li>3</li> <li>• 미리보기 ● 염</li> <li>산서 위수탁발경</li> <li>·행의 경우 <u>수탁지</u></li> <li>-동일거래처에 대</li> </ul>                                                                                                    | 시저경<br>뱅을<br><mark>- 정</mark>                 | 공급가역<br>외상미수<br>: ●발급하기 ;<br>건별로 입르<br><mark>보가 추가</mark> 됩니<br>다건거래에 대                                                 | 값업로드<br>세액<br>류<br>려하여 작성:<br>다.(공급자=<br>해, 대량발급                                                                                                    | <ul> <li>○ 정국</li> <li>○ 정국</li> <li>○ 이금액을 ⊙ 정국</li> <li>○ 하여 발행합</li> <li>위탁자)</li> <li>산 가능합니다.</li> </ul>                             | 파일 (* 초기화<br>비고<br>0<br>구함(-) 영수함 |
| 2                   | <ul> <li>● 품목수 : 총</li> <li>2013-12-24</li> <li>한금</li> </ul>                                                                                                    | 1 건 N 달쳐<br>품목명                                                                          | 치기 + 품목추가<br>로드 규격<br>주표 전자세금계<br>*위수탁발<br>*샘플파일<br>*휴대폰 \$                                                                          | <ul> <li>품목삭제</li> <li>수량 단가</li> <li>여용</li> <li>3</li> <li>미리보기 ■ 열</li> <li>산서 위수탁발형</li> <li>·행의 경우 <u>수탁지</u></li> <li><u>-동일거래처에 대</u><br/>옆 박스 체크시 공</li> </ul>                                                                                                    | ····································          | 공급가액<br>외상미수<br>건별로 입루<br><u>보가 추가</u> 됩니<br>다건거래에 대<br>받는자에게 <u>SM</u>                                                 | 값업로드<br>세액<br>취하여 작성:<br>다.(공급자=<br>해, 대량발급<br>IS 가 발송됩                                                                                                    | 않다운로드 ▲ 샘플<br>합계금액<br>이금액을 ⊙ 청 <sup>-</sup><br>하여 발행합<br>위탁자)<br><u>-</u> 가능합니다.<br>니다.                                                   | 파일 (* 초기화<br>비교<br>0<br>구함(-) 영수함 |
| 2                   | <ul> <li>● 품목수 : 총</li> <li>2013-12-24</li> <li>한금</li> <li>한금</li> </ul>                                                                                                    | 1 건 로 펼쳐<br>품목명                                                                          | 치기 + 품목추가<br>코드 규격<br>구표 수표 전자세금계 *위수탁발 *용대폰 \$                                                                                      | <ul> <li>▲ 품목삭제</li> <li>수량 단가</li> <li>여용</li> <li>3</li> <li>• 미리보기 ■ 열</li> <li>• 이러보기 ■ 열</li> <li>• 신사서 위수탁발형</li> <li>• 행의 경우 <u>수탁지</u></li> <li>-동일거래처에 대<br/>멾 박스 체크시 공</li> </ul>                                                                                                    | · · 정<br>· · 정<br>· · · · · · · · · · · · · · | 공급가액<br>외상미수<br>건별로 입루<br><u>보가 추가</u> 됩니<br>다건거래에 대<br>날는자에게 <u>SN</u>                                                 | 값업로드<br>세액<br>특히여 작성:<br>다.(공급자=<br>해, 대량발급<br>15 가 발송됩                                                                                                    | 않다운로드 ▲ 샘플<br>합계금액<br>이금액을 ⊙ 청 <sup>-</sup><br>하여 발행합<br>위탁자)<br>는가능합니다.<br>니다.                                                           | 파일 (* 초기화<br>비교<br>0<br>구한) 영수학   |
| <mark>2</mark><br>처 | <ul> <li>● 품목수 : 총</li> <li>2013-12-24</li> <li>한금</li> <li>한금</li> </ul>                                                                                                    | 1 건 홈 말                                                                                  | 치기 + 플목추가<br>코드 규격 수표 전자세금계 *위수탁발 *홈대폰 \$                                                                                            | <ul> <li>▲ 품목삭제</li> <li>수량 단가</li> <li>여용</li> <li>3</li> <li>• 미리보기</li> <li>● 암</li> <li>• 이러보기</li> <li>● 암</li> <li>• 이러보기</li> <li>● 암</li> <li>• 이러보기</li> <li>● 암</li> <li>• 이러보기</li> <li>● 암</li> <li>• 이러보기</li> <li>● 암</li> <li>• 이러보기</li> <li>● 암</li> <li>• 이러보기</li> <li>● 암</li> <li>• 이러보기</li> <li>● 암</li> <li>● 암</li> <li>● 이러보기</li> <li>● 암</li> <li>● 이러보기</li> <li>● 암</li> <li>● 이러보기</li> <li>● 암</li> <li>● 이러보기</li> <li>● 암</li> <li>● 이러보기</li> <li>● 암</li> <li>● 이러보기</li> <li>● 암</li> <li>● ○</li> <li>● ○</li></ul>                                                                                                    | 시저적<br>행을<br><u>정</u><br>:                    | 공급가액<br>외상미수<br>건별로 입루<br><u>보가 추가</u> 됩니<br><u>다건거래에 대</u><br>받는자에게 <u>SM</u>                                          | 값업로드<br>세액<br>취하여 작성:<br> 다.(공급자=<br> 해, 대량발급<br> 5 가 발송됩                                                                                                    | 않다운로드 ▲ 샘플<br>합계금액<br>이금액을 ⊙ 청 <sup>-1</sup><br>하여 발행합<br>위탁자)<br>는가능합니다.<br>니다.                                                          | 파일 (* 초기화<br>비고<br>0<br>구함) 영수함   |
| <mark>2</mark><br>처 | • 품목수 : 총<br><u>소</u> 변 일 자<br>1 2013-12-24<br>현금<br>현금<br><b>설명</b><br>리절차<br>1. 공급자                                                                                                    | 1 건 ● 발<br>품목명<br>· · · 및 공급                                                             | 치기 + 품목추가<br>코드 규격<br>구표 전자세금계<br>*위수탁발<br>*샘플파일<br>*휴대폰 \$                                                                          | <ul> <li>▲ 플릭삭제</li> <li>수량 단가</li> <li>여응</li> <li>3</li> <li>• 미리보기 ● 위</li> <li>상서 위수탁발형</li> <li>*행의 경우 <u>수탁자</u></li> <li>-동일거래처에 대<br/>봄 박스 체크시 공</li> <li>력</li> </ul>                                                                                                    | 시지적<br>행을<br>한다<br>다                          | 공급가액<br>외상미수<br>간별로 입르<br><u>보가 추가</u> 됩니<br>다건거래에 대<br>날는자에게 <u>SN</u>                                                 | 값업로드<br>세액<br>취하여 작성:<br>다.(공급자=<br>해, 대량발급<br>15 가 발송됩                                                                                                    | 않다운로드 ▲ 샘플<br>합계금액<br>이금액을 ⊙청 <sup>-</sup><br>하여 발행합<br>위탁자)<br>는가능합니다.<br>니다.                                                            | 파일 (초기화)<br>비교<br>0<br>구함() 영수함   |
| 2<br>처              | • 품목수 : 총<br><u>2번 일 자</u><br>1 2013-12-24<br>현금<br>현금<br><b>설명</b><br>리절차<br>1. 공급자<br>' <u>거</u> 래                                                                                                    | 1 겐<br>플록명<br>- 프루밍<br>                                                                  | (기 + 플목추가)<br>로드 규격<br>수표<br>주표<br>전자세금계<br>*위수탁발<br>*챔플파일<br>*휴대폰 \$<br>한반는자 입택<br>클릭 -> 시                                          | <ul> <li>플목삭제</li> <li>수량 단가</li> <li>여응</li> <li>3</li> <li>미리보기 ● 응</li> <li>1</li> <li>1</li> <li>1</li> <li>1</li> <li>1</li> <li>1</li> <li>1</li> <li>2</li> <li>1</li> <li>1</li> <li>1</li> <li>2</li> <li>1</li> <li>1</li> <li>1</li> <li>2</li> <li>1</li> <li>1</li> <li>1</li> <li>2</li> <li>1</li> <li>1</li> <li>1</li> <li>1</li> <li>1</li> <li>2</li> <li>1</li> <li>1</li> <li>1</li> <li>1</li> <li>1</li> <li>2</li> <li>1</li> <li>1</li> <li>1</li> <li>2</li> <li>1</li> <li>2</li> <li>1</li> <li>1</li> <li>2</li> <li>1</li> <li>1</li> <li>1</li> <li>2</li> <li>2</li> <li>3</li> <li>1</li> <li>1</li> <li>1</li> <li>1</li> <li>2</li> <li>1</li> <li>1</li> <li>1</li> <li>2</li> <li>2</li> <li>4</li> <li>4<th>시제점<br/>행을<br/><b>정</b><br/>남급별</th><th>공급가액<br/>외상미수<br/>건별로 입루<br/><u>보가 추가</u>됩니<br/><u>다건거래에 대</u><br/>받는자에게 <u>SM</u></th><th>값업로드<br/>세액<br/>취하여 작성:<br/>이다.(공급자=<br/>이해, 대량발급<br/>15 가 발송됩</th><th>행다운로드       ▲ 챔플         합계금액         이금액을 ⊙ 청<sup>-1</sup>         하여 발행합         위탁자)         가능합니다.         니다.         더블클릭)</th><th>파일 (* 초기화<br/>비고<br/>0<br/>구함(-) 영수함</th></li></ul>                                                                                 | 시제점<br>행을<br><b>정</b><br>남급별                  | 공급가액<br>외상미수<br>건별로 입루<br><u>보가 추가</u> 됩니<br><u>다건거래에 대</u><br>받는자에게 <u>SM</u>                                          | 값업로드<br>세액<br>취하여 작성:<br>이다.(공급자=<br>이해, 대량발급<br>15 가 발송됩                                                                                                    | 행다운로드       ▲ 챔플         합계금액         이금액을 ⊙ 청 <sup>-1</sup> 하여 발행합         위탁자)         가능합니다.         니다.         더블클릭)                 | 파일 (* 초기화<br>비고<br>0<br>구함(-) 영수함 |
| 2<br>처              | • 품목수 : 총<br><u>소</u> 변 일 자<br>1 2013-12-24<br>현금<br>전명<br>전명<br>전명<br>진절차<br>1. 공급자<br>· · · · · · · · · · · · · · · · · · ·                                                                                                     | 1 겐<br>플록명<br>주 및 공급<br>자 및 공급<br><b>처검색</b> '                                           | (기 + 플목추가)<br>로드 규격<br>수표<br>전자세금계<br>*위수탁발<br>*샘플파일<br>*휴대폰                                                                         | <ul> <li>플목삭제</li> <li>수량 단가</li> <li>여응</li> <li>3</li> <li>미리보기 ● 위</li> <li>상서 위수탁발령</li> <li>·행의 경우 <u>수탁자</u></li> <li>··동일거래처에 대<br/>곂 박스 체크시 공</li> <li>력</li> <li>··업자번호, 상호</li> </ul>                                                                                                    | 시시저전<br>행을<br>정<br>이 약                        | 공급가액<br>외상미수<br>간별로 입르<br><u>보가 추가</u> 됩니<br><u>다건거래에 대</u><br>날는자에게 <u>SN</u>                                          | 값업로드<br>세액<br>취하여 작성:<br>다.(공급자=<br>해, 대량발급<br>15 가 발송됩                                                                                                    | 행다운로드       ▲ 챔플         합계금액         이금액를 ⊙ 청 <sup>+</sup> 하여 발행합         위탁자)         나다.         니다.         더블클릭)                     | 파일 (* 초기화<br>비교<br>0<br>          |
| 2<br>처              | <ul> <li>● 품목수 : * *</li> <li>* *</li> <li>* *</li> <li>* *</li> <li>* *</li> <li>* *</li> <li>* *</li> <li>* *</li> <li>* *</li> <li>* *</li> <li>* *</li> <li>* *</li> <li>* *</li> <li>* *</li> <li>* *</li> </ul>                                                                                                    | 1 겐 프랑<br>플릭명<br>다 및 공급<br><b>처검색</b> '<br>네 부내역<br>·추가' 킄                               | (기 + 플목추가)<br>로드 규격<br>수표<br>전자세금계<br>*위수탁발<br>*챔플파일<br>*휴대폰 9<br>한반는자 입택<br>클릭 -> <u>시</u><br>취 입력 :<br>릭 -> 포목                     | <ul> <li>플목삭제</li> <li>수량 단가</li> <li>여응</li> <li>3</li> <li>미리보기 ● 응</li> <li>1</li> <li>1</li> <li>1</li> <li>1</li> <li>1</li> <li>1</li> <li>1</li> <li>2</li> <li>1</li> <li>1</li> <li>1</li> <li>2</li> <li>1</li> <li>1<th>시제점<br/>행을<br/><b>정</b><br/>입력<br/>공<del>.</del></th><th>공급가역<br/>외상미수<br/>건별로 입루<br/><u>보가 추가</u>됩니<br/><u>다건거래에 대</u><br/>날는자에게 <u>SM</u><br/>&gt; 해당 <u>구</u><br/>급가액 등 인</th><th>값업로드<br/>세액<br/>취하여 작성:<br/>다.(공급자=<br/><u>해, 대량발급</u><br/><u>15 가 발송</u>됩<br/>대처 선택(<br/>력</th><th>행 다운로드       ▲ 챔플         합계금액         이금액을 ⊙ 청<sup>-1</sup>         하여 발행합         위탁자)         가능합니다.         니다.         더블클릭)</th><th>파일 (* 초기화<br/>비고<br/>0<br/>구함(-) 영수함</th></li></ul> | 시제점<br>행을<br><b>정</b><br>입력<br>공 <del>.</del> | 공급가역<br>외상미수<br>건별로 입루<br><u>보가 추가</u> 됩니<br><u>다건거래에 대</u><br>날는자에게 <u>SM</u><br>> 해당 <u>구</u><br>급가액 등 인              | 값업로드<br>세액<br>취하여 작성:<br>다.(공급자=<br><u>해, 대량발급</u><br><u>15 가 발송</u> 됩<br>대처 선택(<br>력                                                                                                    | 행 다운로드       ▲ 챔플         합계금액         이금액을 ⊙ 청 <sup>-1</sup> 하여 발행합         위탁자)         가능합니다.         니다.         더블클릭)                | 파일 (* 초기화<br>비고<br>0<br>구함(-) 영수함 |
| 2<br>처              | • 품목수 : 총<br><u> 소변 일 자</u><br>1 2013-12-24<br>한글<br>전명<br>전명<br>전명<br>전<br>고<br>전                                                                                                    | 다 및 공급<br>처검색<br>에부대역<br>· <b>추가</b> 클                                                   | (기 + 플목추가)<br>로드 규격<br>로드 규격<br>수표<br>전자세금계<br>*위수탁발<br>*챔플파일<br>*휴대폰 9<br>*휴대폰 9<br>리 -> 지<br>리 입력 :<br>리 -> 품목                     | <ul> <li>플목색제</li> <li>수량 단가</li> <li>여용</li> <li>3</li> <li>미리보기 ● 역</li> <li>3</li> <li>미리보기 ● 역</li> <li>여용</li> <li>3</li> <li>미리보기 ● 역</li> <li>여용</li> <li>여용</li></ul>                                                                                                    | 지지적<br>행을 정<br>한 다<br>입력<br>공급                | 공급가액<br>외상미수<br>건별로 입루<br><u>보가 추가</u> 됩니<br><u>다건거래에 대</u><br>날는자에게 <u>SM</u><br>-> 해당 <u>구</u><br>급가액 등 입             | 전업로드         세액         취하여 작성:         리하여 작성:         ICL.(공급자=         해, 대량발급         IS.가 발송됨         ICL.(공급자=         비해, 대량발급         ICL.(공급자=         비해, 대량발급         ICL.(공급자=         비해, 대량발급         ICL.(공급자=         비해, 대량발급         ICL.(공급자=         비해, 대량발급         ICL.(공급자=         비해, 대량발급         ICL.(공급자=         비해, 대량발급         ICL.(공급자=         비해, 대량발급         ICL.(공급자=         비해, 대량발급         ICL.(공급자=         비해, 대량발급         ICL.(공급자=         비해, 전택(         비해, 다양         비해, 다양         비해, 다양         ICL.(공급자=         비해, 다양         비해, 다양         비해, 다양         비해, 다양         비해, 다양         비해, 다양         비해, 다양         비해, 다양         비해, 다양         비해, 다양         비해, 다양         비해, 다양         비해, 다양         비해, 다양         비해, 다양      < | ৣ 다운로드 ▲ 샘플<br>환계금액<br>이금액를 ⊙ 청 <sup>-</sup><br>하여 발행합<br>위탁자)<br>는 가능합니다.<br>니다.<br>더블클릭)                                                | 파일 (* 초기화<br>비교<br>0<br>          |
| 2<br>처              | <ul> <li>● 품목수 : * *</li> <li>* *</li> <li></li></ul> | 1 겐 프랑<br>플링명<br>사 및 공급<br>  <u>처검색</u> '<br>! 세부내역<br>· <u>추가</u> ' 클<br>!파일 <b>업</b> 로 | (기 + 플목추가)<br>코드 규격<br>수표<br>전자세금계<br>*위수탁발<br>*휴대폰 9<br>*휴대폰 9<br>한반는자 입력<br>클릭 -> <u>시</u><br>역 입력 :<br>-릭 -> 품목<br><u>르드</u> 를 통한 | <ul> <li>▲ 플릭식제</li> <li>수량 단가</li> <li>여응</li> <li>3</li> <li>• 미리보기 ● 열</li> <li>산서 위수탁발령</li> <li>· 행의 경우 <u>수탁자</u></li> <li>· · · · · · · · · · · · · · · · · · ·</li></ul>                                                                                                    | 시제점<br>행을<br>정<br>[한  <br>:급뷔<br>입력<br>공급     | 공급가역<br>외상미수<br>건별로 입력<br><u>보가 추가</u> 됩니<br><u>다건거래에 대</u><br>같는자에게 <u>SM</u><br>-> 해당 <u>7</u><br>급가액 등 입<br>  대건 대량별 | 전업로드         세액         취하여 작성:         I다.(공급자=         해, 대량발급         15 가 발송됩         I대처 선택(         력         같급이 가능히                                                                                                    | 행 다운로드       ▲ 챔플         합계금액          이금액를 ● 청 <sup>-1</sup> 하여 발행합         위탁자)         · 가능합니다.         니다.         더블클릭)         함.) | 파일 (* 초기화<br>비교<br>0<br>구합) 영수함   |

#### 1.2.3 전자세금계산서-매입자(역)발행

| 화면                                                                                                    | 전자세                                                                                                    |                                                                                                    |        |
|----------------------------------------------------------------------------------------------------|----------------------------------------------------------------------------------------------------|----------------------------------------------------------------------------------------------------|--------|
| 전자세금계산서-매입자(역                                                                                           | 1)발행                                                                                                    |                                                                                                    |        |
| 부가가치세법상 과세(영세)                                                                                          | 율포함)거래에 대해, '공급받는자'가 '공급자'에게 전자세금계산서를                                                                                                    | 를 발행하는 서비스입니다. 반드시 '공급자'와 협의후 발급하시기 바랍니다.                                                                                       |        |
| <ul> <li>과세구분</li> <li>과세</li> </ul>                                                                    | 영세율 🔵 면세                                                                                                    | <ul> <li>● 일련번호 AUTO</li> <li>● 공급받는자구분 ● 사업자번호 ○ 주민등록번호</li> </ul>                                                             | :      |
|                                                                                                    | 🔍 거래처검색 🔍 휴폐업조회 🛛 🖗 초기화                                                                                                    |                                                                                                    | 긴건병    |
| 등록                                                                                                    | - 종사업장 (1)                                                                                                    | 등록 202 - 81 - 02637 종사업장 번호                                                                                                    | n<br>S |
| <mark>공</mark> 상호                                                                                       | 성명                                                                                                    | 공 상 호 (주)신한은행 성 명 서진원                                                                                                    |        |
| 주 소                                                                                                    | Q                                                                                                    | 급 주소 서울 중구 태평로2가 120                                                                                                    | 이지전비   |
| 급업태                                                                                                    | 종 목                                                                                                    | 발업태금융,서비스 종목 은행,신탁                                                                                                    |        |
| 자 담당자                                                                                                   |                                                                                                    | 문 담당자 담당자2<br>자                                                                                                    |        |
| 담당자                                                                                                    | 핸드폰                                                                                                    | 담당자 허명범 핸드폰                                                                                                    |        |
| 이메일                                                                                                    | @ 선택하세요 🔹                                                                                                    | 이메일 hur0706 @ shinhan.com 전덕하세요 🔍                                                                                               |        |
| 작성일자                                                                                                    | 2013-12-24 💼 (공급년월일)                                                                                                    | 비고                                                                                                    |        |
| 합계금액                                                                                                    | 0 공급가액                                                                                                    | 0 세액 0                                                                                                    |        |
| 기안받신 📝 자동계산                                                                                             | ┃ ● 접사 ● 올림 ┃ ● 수량/단가 입력 ● 공급가액 입                                                                                                    | 입력 ○ 한계금액 입력                                                                                                    |        |
|                                                                                                    |                                                                                                    |                                                                                                    |        |
| ◆ 품속구 · 종 1 전<br>수버 입 자                                                                                 | 품목명 코드 규경 수량 다가                                                                                                    | [12] 김도드 [13] 나군도드 [2] 점을파일 (*조가와<br>- 공급가역 세역 (**********************************                                              |        |
| 2 1 2013-12-24                                                                                          |                                                                                                    |                                                                                                    |        |
| -                                                                                                    |                                                                                                    |                                                                                                    |        |
|                                                                                                    |                                                                                                    |                                                                                                    |        |
| ·····                                                                                                   |                                                                                                    |                                                                                                    | Ĩ.     |
|                                                                                                    |                                                                                                    | 시저장 • 발급하기                                                                                                    |        |
|                                                                                                    |                                                                                                    |                                                                                                    |        |
| 설명                                                                                                    | 전자세금계산서 매입자(역                                                                                                    | )발행시 건별로 입력하여 작성 및 발급합니다                                                                                                    | •••    |
|                                                                                                    |                                                                                                    |                                                                                                    |        |
| 1. 공급받는                                                                                                 | 자 입력 :                                                                                                    |                                                                                                    |        |
| <u>'거래처검</u><br>고 표미법 비                                                                                 | <u> 색</u> , 클릭 -> <u>사업자번호 및 상호</u> 입력<br>  ㅂ니 여 이러 ·                                                                                                    | -> 해당 <u>거래처 선택</u> (더블클릭)                                                                                                    |        |
| 2. 품폭열 시<br>'프로츠가                                                                                       | ║무내억 입덕 :<br>/ 비트 크리 · 、프모며 스랴 다기 :                                                                                                    | 고그가에 드 이려                                                                                                    |        |
| 품국구/1                                                                                                   | 이는 일찍 7 움직장, 구장, 인기, 정                                                                                                    | 응답가역 등 답역<br>배견 대량박급이 가능한)                                                                                                    |        |
| <u></u> (엑셐파익                                                                                           | <b>업로드</b> 를 통한 동일거래처. 다수거리                                                                                                    |                                                                                                    |        |
| <u>- ····</u><br>(엑셀파일<br>3. <b>미리보기</b>                                                                | ! <u>업로드</u> 를 통한 동일거래처, 다수거리<br>및 <b>임시저장, 발급하기</b> 클릭                                                                                                    |                                                                                                    |        |
| <u>- · · ·</u><br>(엑셀파일<br>3. <u>미리보기</u><br>** 역발행 세금                                                  | ! <u>업로드</u> 를 통한 동일거래처, 다수거리<br>및 <u>임시저장, <mark>발급하기</mark> 클릭</u><br>금계산서는 법적근거 없는 공급받는자                                                                                     | <b>\가 공급자에게 발행하는 세금계산서로</b>                                                                                                    |        |
| <u>- ···</u><br>(엑셀파일<br>3. <u>미리보기</u><br>** 역발행 세금<br><u>부가가치세</u>                                    | ! <u>업로드</u> 를 통한 동일거래처, 다수거리<br>및 <u>임시저장</u> , <mark>발급하기</mark> 클릭<br>금계산서는 법적근거 없는 공급받는자<br>법은 세금계산서 발행의무를 공급자(                                                             | ▶가 공급자에게 발행하는 세금계산서로<br><u>(=매출자)에게 부여</u> 하고 있습니다.                                                                             |        |
| <u>- ···</u><br>(엑셀파일<br>3. <u>미리보기</u><br>** 역발행 세금<br><u>부가가치세</u><br>따라서, 공·                         | ! <u>업로드</u> 를 통한 동일거래처, 다수거리<br>및 <u>임시저장</u> , <u>발급하기</u> 클릭<br>금계산서는 법적근거 없는 공급받는자<br><mark> 법은 세금계산서 발행의무를 공급자(</mark><br>급받는자의 역발행 세금계산서 발급시                              | ŀ가 공급자에게 발행하는 세금계산서로<br><mark>(=매출자)에게 부여</mark> 하고 있습니다.<br>\ 공급자의 전자서명이 필수이며,                                                 |        |
| <u>- · · · ·</u><br>(엑셀파일<br>3. <u>미리보기</u><br>** 역발행 세금<br><u>부가가치세</u><br>따라서, 공·<br><u>S-Bill 역발</u> | ! <u>업로드</u> 를 통한 동일거래처, 다수거리<br>및 <u>임시저장</u> , <mark>발급하기</mark> 클릭<br>금계산서는 법적근거 없는 공급받는자<br><mark>법은 세금계산서 발행의무를 공급자(</mark><br>급받는자의 역발행 세금계산서 발급시<br>·행 세금계산서 발급시 공급자(매출자 | ŀ가 공급자에게 발행하는 세금계산서로<br>( <mark>=매출자)에게 부여</mark> 하고 있습니다.<br>공급자의 전자서명이 필수이며,<br>·)에게, 확인을 위한 이메일이 발송되고                        |        |
| (엑셀파일<br>3. <u>미리보기</u><br>** 역발행 세금<br><u>부가가치세</u><br>따라서, 공·<br><u>S-Bill 역발</u><br><u>공급자(매출</u>    | 업로드를 통한 동일거래처, 다수거리<br>및 <u>임시저장</u> , <u>발급하기</u> 클릭<br>금계산서는 법적근거 없는 공급받는자<br>법은 세금계산서 발행의무를 공급자(<br>급받는자의 역발행 세금계산서 발급시<br>·행 세금계산서 발급시 공급자(매출자<br>출자)의 전자서명을 받은 경우만, 최종     | ŀ가 공급자에게 발행하는 세금계산서로<br><u>(=매출자)에게 부여</u> 하고 있습니다.<br>공급자의 전자서명이 필수이며,<br><u>-)에게, 확인을 위한 이메일이 발송되고</u><br><u>- 발급이 완료됩니다.</u> |        |

#### 1.2.4 전자세금계산서-일괄발행

| 화면                                 |                                                  | 일괄발형              | 행                        |                               |
|------------------------------------|--------------------------------------------------|-------------------|--------------------------|-------------------------------|
| 😵 신한은행 🕓 B                         | 은행소개   개인   기업   공인인증센터<br>[]] 작성 및 발급 수정(세금)계산서 | 조 회 합계・통계         | 정보관리 고객지원 서비스            | 홈   로그아웃   사이트맵<br>스소개 바로가기 ▲ |
| 전자세금계산서-일괄발행                       |                                                  |                   |                          |                               |
| ◎ S-Bill에서는 다수거래처, 대               | 량거래에 대해, 보다 빠르고, 편리한 전자세금계산서 발                   | 급이 가능합니다.         |                          |                               |
| ◎ 매출/매입 구분 ● 매출/정                  | 발행 🔵 매입/역발행                                      | (2)               |                          | (3)                           |
|                                    |                                                  | 🛊 초기화 🔂 엑셀업로드 🖼 엑 | 셀다운로드 🛃 샘플파일 일련번호 2      | 경증 📑 저장 💿 계산서 발행              |
| 순번 검증 세금계산서번                       | 호 세금계산서 종류 거래처시                                  | 사업자번호 거래처상호       | 거래처대표 거래처주소              | 거래처업태 거                       |
|                                    |                                                  |                   |                          |                               |
|                                    |                                                  |                   |                          |                               |
|                                    |                                                  |                   |                          |                               |
|                                    |                                                  |                   |                          |                               |
|                                    |                                                  |                   |                          |                               |
|                                    |                                                  |                   |                          |                               |
|                                    |                                                  |                   |                          |                               |
|                                    |                                                  |                   |                          |                               |
|                                    |                                                  |                   |                          |                               |
|                                    |                                                  |                   |                          |                               |
|                                    |                                                  |                   |                          |                               |
|                                    |                                                  |                   |                          |                               |
|                                    |                                                  |                   |                          |                               |
|                                    |                                                  |                   |                          |                               |
|                                    | 전자세금계산서를 대령                                      | <br>량으로 엑셀업로드려    | 하여 일괄발행한다.               |                               |
| 설명                                 | ** <u>다수거래처의 다수</u>                              | <b>거래인경</b> 우 사용지 | ト가 편리하게 활용가 <sup>.</sup> | 능합니다.                         |
| ᅯᅴ저圠                               |                                                  |                   |                          |                               |
| 지니 같이                              |                                                  |                   |                          |                               |
|                                    |                                                  |                   |                          |                               |
| 1. <u>샘플파일</u>                     | <u>다운로드</u> '후 파일작성(내용                           | 입력, *시트명, 항목<br>  | 록명 변경 불가)                |                               |
| 2. <u>엑셀업로드</u>                    | <u>-</u> 클릭하여 엑셀내용을 업뢰                           | 로드 한다.            |                          |                               |
| <sup>3.</sup> <u>저장</u> 및 <u>서</u> | <b> 금계산서 발행</b> 버튼을 클릭                           | 믝한다.              |                          |                               |
|                                    |                                                  |                   |                          |                               |

#### 1.2.5 수기(종이)발행

| 화면                           |                                                     | 수기(종이)발행                                                |
|------------------------------|-----------------------------------------------------|---------------------------------------------------------|
| 수기(종이)발행                     |                                                     |                                                         |
| 직전연도 매출액 10억미만 개인사업          | 법자(법인사업자제외)의 경우, 수기(종이)발행 세금계산서                     | 를 선택적으로 발급할 수 있습니다.                                     |
|                              |                                                     | ⊙ 공급자 보관용 🔘 공급받는자 보관                                    |
| 회세금계산서 (공급자 보관용)             | 💿 과세구분 💿 과세 🔵 영세 🔵 면서                               | 네 ● 일련번호 AUTO ● 공급받는자구분 ● 사업자번호 ○ 주민등록번호                |
|                              |                                                     | 🔍 거래처검색 🔍 휴페업조회 🛛 🖗 초기화                                 |
| 등 록<br>번 호 202-81-02637      | 종사업장 1                                              | 등록 종사업장 코드                                              |
| 공 상 호 (주)신한은행                | 성명 서진원                                              |                                                         |
| 주 소 서울 중구 태평로27              | 가 120                                               | 급 주소                                                    |
| 급 업태 금융,서비스                  | 종 목 은행,신탁                                           | · 받 업태 종목                                               |
| 다 담당자                        |                                                     | 는 담당자 담당자2                                              |
| 전 담당자 허명범                    | 핸드폰                                                 | 해도폰                                                     |
| 이메일 hur0706@shinhan          | 1.COM                                               | 이메일                                                     |
| 작성일자 2013-12-24              | 24 (11)                                             | lua l                                                   |
| 학계금액                         | 이 공급가액                                              |                                                         |
|                              |                                                     |                                                         |
| ◎ 꿈복수 : 중 1 간 ▲ 몸            | 별지기 📑 움욕주가 🚺 등 움욕삭제 🛛<br>풍모며 🔹 코ㄷㅣ 규겨 ㅣ 스랴 ㅣ 🔹 다기   | (*조기와<br>L 고그기/애 세애 *1계구애 비기고                           |
|                              | ₽ <u>¬₽</u> ¬ <u> </u> +− <u> </u>   ¬  -⊤ to -  dı |                                                         |
|                              |                                                     |                                                         |
|                              |                                                     |                                                         |
|                              |                                                     | 이사미스크 이그애은 () 최그하() 역스하                                 |
|                              |                                                     |                                                         |
|                              | 3  미리보기 🔳                                           | 임시저장 🕤 발급하기                                             |
|                              | S-Bill 에서는 전자세금계신                                   | <sup>+</sup> 서 외에 수기작성 종이세금계산서 발급이                      |
|                              | 가는하니다                                               |                                                         |
|                              | * 혀재 개이사어자 매추 1(                                    | 이어이하이 겨우 저자네그게사서 반해우                                    |
| 설명                           | 이이서태사하으로 기조기                                        | <u>이국이어</u> 의 경우 전시세금세전시 일정은<br>여러 스키(조이)반해 및 오토이 가느하니다 |
|                              | (사어자보이이 파다하 사                                       |                                                         |
|                              |                                                     | 응답되되기<br>1여대 매측 3 여이치는 제하되니다                            |
|                              |                                                     | 이러지 배를 하나아이도 세련됩니다.                                     |
| 처리절차                         |                                                     |                                                         |
| 1. 공급받는자 인                   | 입력 :                                                |                                                         |
| 거래처검색 버                      | - ·<br> 튼 클릭 -> <b>사업자번호 및 상</b> 조                  | 2입력 -> 해당 거래처 선택(더블클릭)                                  |
| ) 푸모내여 이러                    | <u>,,</u>                                           |                                                         |
|                              | ᄀᆞ<br>┋크리_、프모며 스랴 다기 :                              | 고그가에 드 이려                                               |
| (에세파이 어=                     | · ㄹㄱ · ㅂㄱㅇ, ㅜㅎ, 근/, マ<br>ᆿᆮ르 토하 도이기개차 г└ㅅ기          | ㅇㅂˊㄱ ㅇ ㅂㅋ<br>레거 [따랴바그이 가느하)                             |
| (핵결파철 <b>칩도</b><br>이 바구시키 크리 | <u>드ᆖ</u> 글 농민 농물기대지, 나무기<br>N                      | 네고 네ㅎㄹㅂ의 /[ㅎㅂ)                                          |
| 3. <u>발급하기</u> 클릭            |                                                     |                                                         |
| *수기(종이)발형                    | 생의 경우                                               |                                                         |
| 국세청으로 7                      | 전송되지 않으므로, <u>공인인증서</u>                             | <u>전자서명 절차가 생략됩니다</u> .                                 |
| 다만, <u>공급받</u>               | <u>는자에게 이메일 전송이 가능</u> 힙                            | [니다.                                                    |

#### 1.2.6 전자계산서(면세)

| 화                 | 면                                                                                                   | 전자계산서(면세)              |                                       |                                                   |               |                    |             |  |
|-------------------|----------------------------------------------------------------------------------------------------|------------------------|---------------------------------------|---------------------------------------------------|---------------|--------------------|-------------|--|
| 전자계산서(면           | 전자계산서(면세)발행                                                                                         |                        |                                       |                                                   |               |                    |             |  |
| 부가가치세             | P 부가가치세법상 면세거래에 대해, '공급자'가 '공급받는자'에게 정발행 전자계산서를 발행할 수 있는 서비스 입니다.                                   |                        |                                       |                                                   |               |                    |             |  |
| ⊙ 과세구분            | <ul> <li>● 과세구분 ○ 과세 ○ 영세율 ● 면세</li> <li>● 일련번호 AUTO</li> <li>● 공급받는자구분 ● 사업자번호 ○ 주민등록번호</li> </ul> |                        |                                       |                                                   |               |                    |             |  |
|                   |                                                                                                    |                        |                                       |                                                   | 🔍 거래처검색 📘 거래처 | 등록 🔍 휴폐업조회 🛛 🖗 초기화 | -<br>건<br>별 |  |
| 등록 번호             | 202 - 81 -                                                                                          | 02637 종사업장<br>번 호      |                                       | 등록 🚺 - [                                          | 종사업장<br>번 호   |                    | 뫼           |  |
| <mark>공</mark> 상호 | (주)신한은행                                                                                             | 성명                     | 서진원                                   | 공 상호                                              | 성명            |                    | 티           |  |
| 주소                | 서울 중구 태평로                                                                                           | 271 120                |                                       | 급 주소                                              |               |                    | 월<br>첨<br>부 |  |
|                   | 금융,서미스                                                                                              | 84                     | 근행,전복                                 |                                                   | 5 4           |                    |             |  |
| 자담당지              | 사 허명범                                                                                               | 핸드폰                    |                                       | 자         금종자         금종자           자         담당자 | ** 핸드폰[       |                    |             |  |
| 이메일               | ur0706                                                                                              | @ shinhan.com          | 선택하세요 ▼                               | 이메일                                               | @ 선택하         | 세요 🔍               |             |  |
| 자성인자              |                                                                                                    | 2013-12-24             | e e e e e e e e e e e e e e e e e e e | . (공급년월일) 비고                                      |               |                    |             |  |
| 하계그애              |                                                                                                    | 2013 12 24             |                                       |                                                   |               |                    |             |  |
| 기인받신              | ▼ 자동계산 │ ④                                                                                          | ] 젘사 () 올림 () :        | 수량/다가 입력 🦳 공급가액                       | 입력 () 한계금액 입력                                     |               |                    |             |  |
| 0 <del>7</del> 84 | :총1건                                                                                                | 평치기 🔺 풍목추가             | [ 글 풍목산제]                             |                                                   | ि∰ अह⊏ काति   | ▶우르드 ♥ 생품파일 @ 초기화  |             |  |
| 순번 일              | 일자                                                                                                  | 품목명 코드                 | . 규격 . 수량                             | 단가 폰                                              | 급가액i          | 합계금액               |             |  |
| 2 1 2013          | 3-12-24                                                                                             |                        |                                       |                                                   |               | 0                  |             |  |
|                   |                                                                                                    |                        |                                       |                                                   |               |                    |             |  |
|                   |                                                                                                    |                        |                                       |                                                   |               |                    |             |  |
| 현금                |                                                                                                    | <b>수표</b>              | 어음                                    | 외상미                                               | 비수금           | 이금액을 💿 청구함 🔾 영수함   |             |  |
|                   |                                                                                                    |                        | 3 📇 미리보기 🔳 위                          | 임시저장 💿 발급하기                                       |               |                    |             |  |
|                   |                                                                                                    | 전자계산                   | 서(면세건)를 건별                            | 별로 입력/작성혀                                         | 하여 발행합니다.     |                    |             |  |
|                   |                                                                                                    | ** 계산서                 | 란 부가가치세법싱                             | 면세대상 거래시                                          | 시 발급하는 증빙시    | 너류로                |             |  |
| í                 | 23                                                                                                  | 면세사                    | 업자의 경우, 부가                            | 가치세 납세의무                                          | 자체가 없습니다.     |                    |             |  |
|                   |                                                                                                    | ** 따라서                 | <u>'세액'입력 부분0</u>                     | 없습니다.                                             |               |                    |             |  |
| 처리절치              | ł                                                                                                   |                        |                                       |                                                   |               |                    |             |  |
|                   |                                                                                                    |                        |                                       |                                                   |               |                    |             |  |
| 1                 | 공급받는자                                                                                               | 입력                     |                                       |                                                   |               |                    |             |  |
|                   | ·· ㅇㅂㄷㄴ^/ ㅂㅋ<br>거래처검색 버튼 킄릭 -> 사업자버호 및 상호인령 -> 해당 거래처 서택(더블킄릭)                                      |                        |                                       |                                                   |               |                    |             |  |
| 2. 프              | <u></u><br>푹목내역 인                                                                                   | 길력                     |                                       |                                                   |               | _ //               |             |  |
|                   | _ · · · · 드<br>품목추가 버                                                                               | - '<br> 튼 클릭 -> 품      | ·목명, 수량, 단가,                          | 공급가액 등 입력                                         | 4             |                    |             |  |
|                   | <u>- · · ·</u><br>(엑셀파일 <b>입</b>                                                                    | '<br><b>'로드</b> 를 통한 · | 동일거래처 대량발                             | 급이 가능함.)                                          |               |                    |             |  |
| 3.                | 기리보기 및                                                                                              | 임시저장 불                 | <b>밝급하기</b> 클릭                        | /                                                 |               |                    |             |  |
|                   | <u>, , , , , , ,</u> , ,                                                                            |                        |                                       |                                                   |               |                    |             |  |
|                   |                                                                                                    |                        |                                       |                                                   |               |                    |             |  |

#### 1.3 조 **회**

#### 1.3.1 전자세금계산서

| 화면                                                                                                    | 조회-세금계산서                                                                                                    |  |  |  |
|----------------------------------------------------------------------------------------------------|----------------------------------------------------------------------------------------------------|--|--|--|
| 조회-세금계산서                                                                                                    |                                                                                                    |  |  |  |
| ◎ S-Bill에서는 당초 발급한 전자사                                                                                                    | 세금계산서를 보다 빠르고 편리하게 조회 할 수 있습니다.                                                                                                    |  |  |  |
| 검색조건 사업자 정보                                                                                                    | 2) 3 • 召4 · 초기화                                                                                                    |  |  |  |
| <ul> <li>● 문서종류 ○ 전</li> <li>● 과세구분 ♥ 전</li> <li>● 국세청전송 ♥ 전</li> <li>● 일자구분 ● 작성</li> <li>● 일련번호(S-Bill)</li> <li>● 사업자(주민)등록번호</li> <li>● 검색결과 : 총 0 건</li> <li>● 인쇄모드 ● Flash ○ Active</li> </ul> | 체 • 전 자 · 수기(종이) · 임시저장       • 발행구분 · • 매출/정발행 전 체 · • 매입/역발행         체 · 과 세 · 영세 율 · 면 세 · • 발행채별 · 전 체 · S-Bill · 기업뱅킹 · 모 바일 · 자원관리         체 · 전송성공 · 전송 중 · 전송실패 · • 이메일·승인 · 전 체 · 승인완료 · 미승 인 · 승인거부         형일자 · 발급일자 · 전송일자 · · · · · · · · · · · · · · · · · · · |  |  |  |
| 4 순번 작성일자 발급일                                                                                                    | 전 송일자         구분         종류         채널         공급반는자         공급가액         부가세액         합계금액           시 이 이 이 이         시입자번호         상호         대표자                                                                                                    |  |  |  |
| 설명                                                                                                    | 다양한 조회조건을 통해, 세금계산서 검색 및 조회가 가능합니다.<br>기 발행한 전자세금계산서의 수신 및 승인여부등 발행상태를 확인합니다.<br>** 구리거래사업자의 경우, S-Bill,모바일(구리거래앱),기업뱅킹<br>연계발급등이 가능합니다.                                                                                                    |  |  |  |
| <ol> <li>검색조건<br/>조회건수가 많을경<br/>있으며, 다시 클릭</li> <li>사업자정보<br/>조회내역 왼쪽체를<br/>다시클릭할경우,</li> </ol>                                                                                                    | 경우, 클릭시 ①의 <mark>검색조건탭을 감추어 전체조회 내역</mark> 을 한눈에 볼수<br>릭시, ①의 검색조건이 다시 보여집니다.<br>3후 <mark>사업자정보 클릭</mark> 시, 공급자, 공급받는자 정보를 볼수 있으며,<br>닫을 수 있습니다.                                                                                                    |  |  |  |

| 3. 검색조건별 안내                                                                                                   |
|----------------------------------------------------------------------------------------------------|
| <b>1. 문서종류</b> - 전체, 전자, 수기(종이), 임시저장                                                                         |
| - S-Bill에서이미 발급한 유효한 세금계산서를 발행종류에 따라, 구분 선택이 가능합니다.                                                           |
| <b>2. 발행구분</b> - 매출/정발행 및 발급유형별 선택, 매입/역발행                                                                    |
| - S-Bill 에서 발급한 세금계산서 중 매출/정발행, 매입/역발행 발행형태를 구분하고,                                                            |
| 매출/정발행의 경우, 전체, 일반(건별), 위수탁, 수정발행 구분선택 및 조회가 가능합니다.                                                           |
| <b>3. 과세구분</b> - 과세, 영세율, 면세                                                                                  |
| - '조 회-세금계산서' 에서는 과세대상의 경우만 조회가능하며, 면세 항목은 계산서 발급대상으로 조회불가능                                                   |
| 과세구분은 부가가치세법상 일반적인 과세대상의 경우 '과세'                                                                              |
| 수출거래 및 수출전단계거래등 <b>영세율대상거래의 경우 '영세율'선택가능</b> 합니다.                                                             |
| * <mark>영세율은 0%의 세율을 적용하겠다는 법률취지</mark> 로, 부가가치세 과세자체를 배제하는 '면세'와                                             |
| 구분됩니다.0%의 세율을 적용하므로, 세액이 언제나 '0'이며, 계산서와 형태가 동일하지만                                                            |
| 과세자체를 배제하는 것이 아니므로, <b>법률이 인정한 과세대상 중 0%의 세율로 일종의 혜택을</b>                                                     |
| <u>받는 거래</u> 를 의미합니다.                                                                                         |
| 4. 발행채널 - 전체, S-Bill, 기업뱅킹, 모바일, 자원관리                                                                         |
| - S-Bill 에서는 <b>S-Bill 자체발급</b> 외에도, <b>구리거래관련 기업뱅킹/모바일앱</b> 에서도 계좌거래에 대한                                     |
| 세금계산서 발급이 연계되므로, 발급채널별 조회가 가능합니다.                                                                             |
| 사원관리의 경우, 당행의 ERP 시스템에서 발급된 내역이므로, 일반고객이 소회되는 경우는 없습니다.                                                       |
| 5. 국세성 선종 - 선제, 선종성공, 선종중, 선종실패<br>                                                                           |
| - 전자(세금)계산서 말급지, 전자서명 후 <u>실시간으로 국제성으로 전용</u> 되므로, 전공상태멸 조외가 가응합니다.                                           |
| 6. 이메일/승인 - 전제, 승인완료, 미승인, 승인거두<br>저지(비그)게사내 바그나 카페샤데바에게 저소한 이메이어 소이어비에 대한 사태조한가 가능한다다.                       |
| - 신자(제금)계산적 필급지 <u>거대상대당에게 선종한 이메일의 중한여루</u> 에 대한 상태조와가 가능합니다.<br>- 이파그리 - 자신이지 바그이지 저소이지                     |
| /· 철사구군 - 직성철사, 철급철사, 신승철사<br>제국계사님 방국민 자성이자(해당기관이 비가가) 세법사 고국민가 귀세기가 귀소은 경험하)                                |
| - 제금계신지 월급지 <u>, 적영철자(애정거대의 구가가지제갑장 중갑자기, 파제기간 귀국을 실정함)</u><br>박그이자/저소이자(구세치저소이자) 변금 조히가 가득하니다                |
| <u>/건강/(녹세강건강_//)</u> , 또되기 기강합니다.<br>8 조히기가 _ 이자변 원변 1 기에저 1 기하저 2 기에저 2 기하저                                 |
| - 비타 편리하게 기가병 비가가치세번사 과세기가병 조히가 가느하니다                                                                         |
| 오늘 전망에게 <u>가란할, 무가가지체합장 회재가란할 도와가 가장</u> 합력되다.<br>9. 일려버승(S-Rill) - S-Rill 반근지, 자동 및 스동으로 분여하 S-Rill 자체이 일려버승 |
| 3. 물건건도(5 bm) 5 bm 물입자, 사용 및 무용으로 무영된 5 bm 자세의 물건건도                                                           |
| 10. 국제영승현현호 - 국제영 전승지 구여된 국제영승한현호<br>11. 나이다(조미)도로버승 · 그래 사대방이 사려버승(개이 미 나이다)                                 |
| 11. 사습며, 그게 사내방의 사용면                                                                                          |
| ▶▲▲· 중포경 · 기대 경내령의 경오경                                                                                        |
| 4. 조회내역                                                                                                    |
|                                                                                                    |
| - 상세정보 - 건별 더블클릭시                                                                                             |
| - 일괄인쇄 - 좌측 체크시 건별 및 다건인쇄가 동시에 가능합니다.                                                                         |

- 다운로드 조회내역 전체를 엑셀파일로 다운로드 할 수 있습니다.
- XML 다운로드 XML 형태로 다운로드 하여, XML 뷰어를 통해 세금계산서 확인이 가능합니다.
- 이메일전송,SMS 해당건에 대해 다른 이메일 및 SMS 전송시 고객지원-이메일,SMS 화면으로 전환됩니다.

| 24·4 관련식     2       보기     1       보기     1       1     1       1     1       1     1       1     1       1     1       1     1       1     1       1     1       1     1       1     1       1     1       1     1       1     1       1     1       1     1       1     1       1     1       1     1       1     1       1     1                                                                                                    | 화면                       |                      | 조회                   | -세금계산서-상세                              | 정보              |                |
|----------------------------------------------------------------------------------------------------|--------------------------|----------------------|----------------------|----------------------------------------|-----------------|----------------|
| 정전<br>************************************                                                                                                    | 조회-세금계산서                 |                      |                      |                                        |                 | <b>– X</b>     |
| 24.19.482 3.483 48.283 14.94 48. 62 48.29 14.94 6.483 19.04 19.482 19.19.2016 19.482 19.19.2016 19.19.2016 19.19.2016 19.19.2016 19.19.2016 19.19.2016 19.19.2016 19.19.2016 19.19.2017 19.19.2017 19.2017 19.2017 19.201 | 세정보                      |                      |                      |                                        |                 |                |
| 전자전 이 에 응 가장 이 인데 이 인데 전     이 민준지 전     이 민준지 전                                                                                                    | <b>부가가치세법상 과세(영세율포</b> 힘 | )거래에 대해, '공급받는자'가 '공 | 급자'에게 전자세금계산서를 발형    | 생하는 서비스입니다. 반드시 '공급자'와 협의              | 의후 발급하시기 바랍니다.  |                |
| 응 141 - 66 - 14666       542 20       632 423       5 5 22 - 161 - 0037       542 20         ************************************                                                                                                    | ● 과세구분 ● 과세   영세율        | 홈 ◯ 면세 ⊜ 승인번호        |                      | • 일련번호 SHBS023ADM12100015              | 5 😔 공급받는자구분 💿 시 | h업자번호 🔵 주민등록번호 |
| a       2       2       2       2       2       4       2       4       2       4       2       4       2       4       2       4       2       4       2       4       2       4       2       4       2       4       2       4       2       4       2       4       2       4       2       4       2       4       4       4       4       4       4       4       4       4       4       4       4       4       4       4       4       4       4       4       4       4       4       4       4       4       4       4       4       4       4       4       4       4       4       4       4       4       4       4       4       4       4       4       4       4       4       4       4       4       4       4       4       4       4       4       4       4       4       4       4       4       4       4       4       4       4       4       4       4       4       4       4       4       4       4       4       4       4       4       4       4                                                                                                    | 등록 104 - 85 -<br>번호      | - 16965 종사업장<br>번 호  |                      | 등록 202 - 81 - 026<br>번호                | 37 종사업장<br>번 호  |                |
| ***       #44.457 별대문 1/14       ***       ***       ***       ***       ***       ***       ***       ***       ***       ***       ***       ***       ***       ***       ***       ***       ***       ***       ***       ***       ***       ***       ***       ***       ***       ***       ***       ***       ***       ***       ***       ***       ***       ***       ***       ***       ***       ***       ***       ***       ***       ***       ***       ***       ***       ***       ***       ***       ***       ***       ***       ***       ***       ***       ***       ***       ***       ***       ***       ***       ***       ***       ***       ***       ***       ***       ***       ***       ***       ***       ***       ***       ***       ***       ***       ***       ***       ***       ***       ***       ***       ***       ***       ***       ***       ***       ***       ***       ***       ***       ***       ***       ***       ***       ***       ***       ***       ***       ***       ***       ***       ***       ***       *** </td <td>공 상 호 신한은행</td> <td>성명 서</td> <td>진원</td> <td>공 상호 (주)신한은행</td> <td>성 명 서진</td> <td>8</td>                                                                                                    | 공 상 호 신한은행               | 성명 서                 | 진원                   | 공 상호 (주)신한은행                           | 성 명 서진          | 8              |
| ····································                                                                                                    | 주소 서울시 중구 남대             | 대문로 1가 14            |                      | 급 주소 서울 중구 태평로2가 1:<br>■ 바 여 태 고용 내내 4 | 20              | ALER           |
| 비행       100       100       100       100       100       100       100         11       100       100       100       100       100       100       100       100         12       100       100       100       100       100       100       100       100       100         11       100       100       100       100       100       100       100       100       100       100       100       100       100       100       100       100       100       100       100       100       100       100       100       100       100       100       100       100       100       100       100       100       100       100       100       100       100       100       100       100       100       100       100       100       100       100       100       100       100       100       100       100       100       100       100       100       100       100       100       100       100       100       100       100       100       100       100       100       100       100       100       100       100       100       100       100<                                                                                                    | 비 입 배 구동산                | 84 8                 | Ц                    |                                        | 풍족 근행           | ,신덕            |
| 이에일         Nucces         Old 및         Nucces         Old 및         Nucces         Old Q         Nucces         Old Q         Nucces         Old Q         Nucces         Old Q         Nucces         Old Q         Nucces         Old Q         Nucces         Old Q         Nucces         Nucces         Nuces         Nuces         Nuces                                                                                                    | 자 당당자 하면법                | 해드포 01               | 0-2710-7908          | 자 담당자 허명범                              | 해드포             |                |
| 객실 사 2019-12-24         비교           감정역         1.00         8274         1.00         411         100           21 21 21         21 21         21 21         21 21         21 21         21 21         21 21         21 21         21 21         21 21         21 21         21 21         21 21         21 21         21 21         21 21         21 21         21 21         21 21         21 21         21 21         21 21         21 21         21 21         21 21         21 21         21 21         21 21         21 21         21 21         21 21         21 21         21 21         21 21         21 21         21 21         21 21         21 21         21 21         21 21         21 21         21 21         21 21         21 21         21 21         21 21         21 21         21 21         21 21         21 21         21 21         21 21         21 21         21 21         21 21         21 21         21 21         21 21         21 21         21 21         21 21         21 21         21 21         21 21         21 21         21 21         21 21         21 21         21 21         21 21         21 21         21 21         21 21         21 21         21 21         21 21         21 21         21 21         21 2                                                                                                    | 이메일 hur0828              | @ naver.com          | v 1.110 1.000        | 이메일 hur0706 @                          | shinhan.com     | 선택하세요 🔻        |
| 객실적         비고         비고         이의         비고         이의         비고         이의           1         1         1         1         1         1         1         1         1         1         1         1         1         1         1         1         1         1         1         1         1         1         1         1         1         1         1         1         1         1         1         1         1         1         1         1         1         1         1         1         1         1         1         1         1         1         1         1         1         1         1         1         1         1         1         1         1         1         1         1         1         1         1         1         1         1         1         1         1         1         1         1         1         1         1         1         1         1         1         1         1         1         1         1         1         1         1         1         1         1         1         1         1         1         1         1         1 </td <td></td> <td></td> <td></td> <td></td> <td></td> <td></td>                                                                                                    |                          |                      |                      |                                        |                 |                |
| 법권력       1.00       월급가적       1.00       세력       100         이 정보수 : 0 13       • 전자 · · · · · · · · · · · · · · · · · ·                                                                                                    | 작성일자 2013-12-24          |                      |                      | ย่าว                                   |                 |                |
| ····································                                                                                                    | 합계금액                     | 1,100                | 공급가액                 | 1,000 세액                               |                 | 100            |
| 21         21 전         21 전         42         10         237/4         44         1/1/24         비교           1         203-12-24         구리스코업         1.00         1.00         1.00         1.00         1.00         1.00         1.00         1.00         1.00         1.00         1.00         1.00         1.00         1.00         1.00         1.00         1.00         1.00         1.00         1.00         1.00         1.00         1.00         1.00         1.00         1.00         1.00         1.00         1.00         1.00         1.00         1.00         1.00         1.00         1.00         1.00         1.00         1.00         1.00         1.00         1.00         1.00         1.00         1.00         1.00         1.00         1.00         1.00         1.00         1.00         1.00         1.00         1.00         1.00         1.00         1.00         1.00         1.00         1.00         1.00         1.00         1.00         1.00         1.00         1.00         1.00         1.00         1.00         1.00         1.00         1.00         1.00         1.00         1.00         1.00         1.00         1.00         1.00         1.00         1.00                                                                                                    | ● 품목수 :총 1 건 🔽           | 펼치기                  |                      |                                        |                 | ₿% 다운로드        |
| 1       203-12-24       구리스크함       1.00       1.00       1.00       1.00       1.00       1.00         한 2147도       수표       이름       외상미수금       이름액을 이상구함: 영수함       영수함         2147도       주표       이름       외상미수금       이름액을 이상구함: 영수함         2147도       주표       이름일수 전체 약 전체 약 전체 약 전체       기울사유         2147도       이태일수전 미수전       가울사유       기울대 약 전체 약 전체 약 전체 약 전체 약 전체 약 전체 약 전체 약 전                                                                                                    | 순번 일자 품택                 | 록명 코드 규격             | 수량 단가                | 공급가액                                   | 세액 합겨           | 비금액 비고         |
| 현금 수표 08 외상미수금 06억을 03억을 03억을 04억을 04억을 04억을 04억을 04억을 04억을 04억을 04                                                                                                    | 1 2013-12-24 구리:         | 스크랩                  | 1,00 1,000           | .00 1,000                              | 100             | 1,100          |
| 변경 수표 여용 외상미수권 이유식을 상가할 것수 있<br>2 인해부 미승인 유석 전쟁을 이해일수신 미수신 가질사유<br>2 인해보 이 Flash 이 ActiveX 인생가 되지 않을 것은 인생모드를 ActiveX로 선택하여 안생하여 주세요<br>1                                                                                                    |                          |                      |                      |                                        |                 |                |
| 현금     4표     여용     외상미수금     이러역수진     이러역수진     거절사유       2 인체로도 @ Flash @ ActiveX     인체가 되지 않을 경우 인쇄모드를 ActiveX2 선택하여 인쇄하여 주세요     1     이어입역사진 여 주세요       2 면명     조회 - 세금계산서<br>조회된 내역 더블클릭시 상세정보를 볼수 있습니다.                                                                                                    |                          |                      |                      |                                        |                 |                |
| 소인여부 미승인       국세성전송       이메일수진 미수신       거절사유         • 연색모드 • Flash • 스러ખ전       안색지도지 않을 경우 안색모드를 ActiveX로 선택하여 안색하여 주세요         • 인 여만 전체전송 · 로 석제 • 인 제 • 인 기 전 주 양주 모르 · · · · · · · · · · · · · · · · · ·                                                                                                    | 현금                       | <b>수표</b>            | 어음                   | 외상미수금                                  | 이클              | 3액을 ⊙ 청구함○ 영수함 |
| ● 번색모E ● Flash ● ActiveX       인생기 되지 않은 경우 인생모드를 ActiveXE 선택하여 인생하여 주세요         ①       ● 이떠문재전송 [ 4점] ● 만리 ● 문리 ● 감 ● 감 ● 감 ● 감 ● 감 ● 감 ● 감 ● 감 ● 감 ●                                                                                                    | 승인여부 미승인                 | 국세청전송                |                      | 이메일수신 미수신                              | 거절사유            |                |
| 번화된 이 지하여 지전송할 수 있습니다.           실명         조회 - 세금계산서<br>조회된 내역 더블클릭시 상세정보를 볼수 있습니다.           리절차           이메일재전송           - 이메일을 수정하여 재전송할 수 있습니다.           신규 및 수정발급           - 기존 발급건에 변경사항만 기재하여, 발급할 수 있는 편리한 기능합니다.           - 신규발급           - 기존발급건에 대해, 거래의 변경이 발생하는 경우 수정사유 선택 후<br>수정(세금)계산서 발급이 가능합니다.                                                                                                    |                          |                      |                      |                                        |                 |                |
| 1       ● 이메일째경송 ▲ 4세 ▲ 인쇄 ▲ 업기 실규 및 수정말급 [2]         설명       조회 - 세금계산서<br>조회된 내역 더블클릭시 상세정보를 볼수 있습니다.         리절차         이메일재전송         - 이메일을 수정하여 재전송할 수 있습니다.         신규 및 수정발급         - 친규발급 - 기존 발급건에 변경사항만 기재하여, 발급할 수 있는 편리한 기능합니다.         - 선규발급 - 기존발급건에 대해, 거래의 변경이 발생하는 경우 수정사유 선택 후<br>수정(세금)계산서 발급이 가능합니다.                                                                                                    | ● 인쇄모드 ● Flash ○ Activ   | /eX 인쇄가 되지 않을 경우 인   | 쇄모드를 ActiveX로 선택하여 인 | !쇄하여 주세요                               |                 |                |
| 설명       조회 - 세금계산서<br>조회된 내역 더블클릭시 상세정보를 볼수 있습니다.         리절차         이메일재전송         - 이메일을 수정하여 재전송할 수 있습니다.         신규 및 수정발급         - 신규발급 - 기존 발급건에 변경사항만 기재하여, 발급할 수 있는 편리한 기능합니다.         - 소정발급         - 기존발급건에 대해, 거래의 변경이 발생하는 경우 수정사유 선택 후<br>수정(세금)계산서 발급이 가능합니다.                                                                                                    |                          |                      | 이메일재전송 💼 삭제 🚺        | 인쇄 👤 닫기 🛛 신규 및 수정발급                    | (2)             |                |
| 설명       고회된 내역 더블클릭시 상세정보를 볼수 있습니다.         리절차         이메일재전송         - 이메일을 수정하여 재전송할 수 있습니다.         신규 및 수정발급         - 신규발급 - 기존 발급건에 변경사항만 기재하여, 발급할 수 있는 편리한 기능합니다.         - <u>수정발급</u> - 기존발급건에 대해, 거래의 변경이 발생하는 경우 수정사유 선택 후<br>수정(세금)계산서 발급이 가능합니다.                                                                                                    |                          | 조히 – 서               | 비근계사서                |                                        |                 |                |
| 고외된 내역 더블클릭시 정세정보를 볼수 있습니다.         리절차         이메일재전송         - 이메일을 수정하여 재전송할 수 있습니다.         신규 및 수정발급         - <u>신규발급</u> - 기존 발급건에 변경사항만 기재하여, 발급할 수 있는 편리한 기능합니다.         - <u>수정발급</u> - 기존발급건에 대해, 거래의 변경이 발생하는 경우 수정사유 선택 후<br>수정(세금)계산서 발급이 가능합니다.                                                                                                    | 설명                       |                      | 비어 디보크리니             | 사비저나르 비스 이                             | <u>АН</u>       |                |
| 리절차<br>이메일재전송<br>- 이메일을 수정하여 재전송할 수 있습니다.<br>신규 및 수정발급<br>- <u>신규발급</u> - 기존 발급건에 변경사항만 기재하여, 발급할 수 있는 편리한 기능합니다.<br>- <u>수정발급</u> - 기존발급건에 대해, 거래의 변경이 발생하는 경우 수정사유 선택 후<br>수정(세금)계산서 발급이 가능합니다.                                                                                                    |                          | 소외된 니                | 배역 너글글닉시             | 장세정모를 돌수 있                             | 급니다.            |                |
| 이메일재전송<br>- 이메일을 수정하여 재전송할 수 있습니다.<br>신규 및 수정발급<br>- <u>신규발급</u> - 기존 발급건에 변경사항만 기재하여, 발급할 수 있는 편리한 기능합니다.<br>- <u>수정발급</u> - 기존발급건에 대해, 거래의 변경이 발생하는 경우 수정사유 선택 후<br>수정(세금)계산서 발급이 가능합니다.                                                                                                    | 리절차                      |                      |                      |                                        |                 |                |
| 이메일재전송<br>- 이메일을 수정하여 재전송할 수 있습니다.<br>신규 및 수정발급<br>- <u>신규발급</u> - 기존 발급건에 변경사항만 기재하여, 발급할 수 있는 편리한 기능합니다.<br>- <u>수정발급</u> - 기존발급건에 대해, 거래의 변경이 발생하는 경우 수정사유 선택 후<br>수정(세금)계산서 발급이 가능합니다.                                                                                                    |                          |                      |                      |                                        |                 |                |
| 이메일재전송<br>- 이메일을 수정하여 재전송할 수 있습니다.<br>신규 및 수정발급<br>- <u>신규발급</u> - 기존 발급건에 변경사항만 기재하여, 발급할 수 있는 편리한 기능합니다.<br>- <u>수정발급</u> - 기존발급건에 대해, 거래의 변경이 발생하는 경우 수정사유 선택 후<br>수정(세금)계산서 발급이 가능합니다.                                                                                                    |                          |                      |                      |                                        |                 |                |
| - 이메일을 수정하여 재전송할 수 있습니다.<br>신규 및 수정발급<br>- <u>신규발급</u> - 기존 발급건에 변경사항만 기재하여, 발급할 수 있는 편리한 기능합니다.<br>- <u>수정발급</u> - 기존발급건에 대해, 거래의 변경이 발생하는 경우 수정사유 선택 후<br>수정(세금)계산서 발급이 가능합니다.                                                                                                    | 이메일재전송                   |                      |                      |                                        |                 |                |
| 신규 및 수정발급<br>- <u>신규발급</u> - 기존 발급건에 변경사항만 기재하여, 발급할 수 있는 편리한 기능합니다.<br>- <u>수정발급</u> — 기존발급건에 대해, 거래의 변경이 발생하는 경우 수정사유 선택 후<br>수정(세금)계산서 발급이 가능합니다.                                                                                                    | - 이메일을 수정                | 성하여 재전송할             | 수 있습니다.              |                                        |                 |                |
| 신규 및 수정발급<br>- <u>신규발급</u> - 기존 발급건에 변경사항만 기재하여, 발급할 수 있는 편리한 기능합니다.<br>- <u>수정발급</u> — 기존발급건에 대해, 거래의 변경이 발생하는 경우 수정사유 선택 후<br>수정(세금)계산서 발급이 가능합니다.                                                                                                    |                          | _                    |                      |                                        |                 |                |
| - <u>신규발급</u> - 기존 발급건에 변경사항만 기재하여, 발급할 수 있는 편리한 기능합니다.<br>- <u>수정발급</u> — 기존발급건에 대해, 거래의 변경이 발생하는 경우 수정사유 선택 후<br>수정(세금)계산서 발급이 가능합니다.                                                                                                    | 시규 미 스저바-                | <u>.</u>             |                      |                                        |                 |                |
| - <u>신규필급</u> - 기존 발급선에 면경사양만 기재아여, 말급할 수 있는 편리안 기능합니다.<br>- <u>수정발급</u> — 기존발급건에 대해, 거래의 변경이 발생하는 경우 수정사유 선택 후<br>수정(세금)계산서 발급이 가능합니다.                                                                                                    |                          | ᆸ                    | 거나치며 카카스             |                                        | 허기 원 기가 -       |                |
| - <u>수정발급</u> — 기존발급건에 대해, 거래의 변경이 발생하는 경우 수정사유 선택 후<br>수정(세금)계산서 발급이 가능합니다.                                                                                                    | - <u>신규말급</u> - 기        | I쏜 말급건에 변            | 경사양반 기세히             | 아머, 말급알 수 있는                           | 편리안 기능합         | 압니다.           |
| 수정(세금)계산서 발급이 가능합니다.                                                                                                    | - <u>수정발급</u> – 기        | 존발급건에 대전             | 해, 거래의 변경            | 이 발생하는 경우 수                            | 정사유 선택 :        | <b>후</b>       |
|                                                                                                    | ے<br>۲                   | ┝정(세금)계산서            | 발급이 가능합              | 니다.                                    |                 |                |
|                                                                                                    |                          |                      |                      |                                        |                 |                |
|                                                                                                    |                          |                      |                      |                                        |                 |                |

#### 1.3.2 전자계산서(면세)

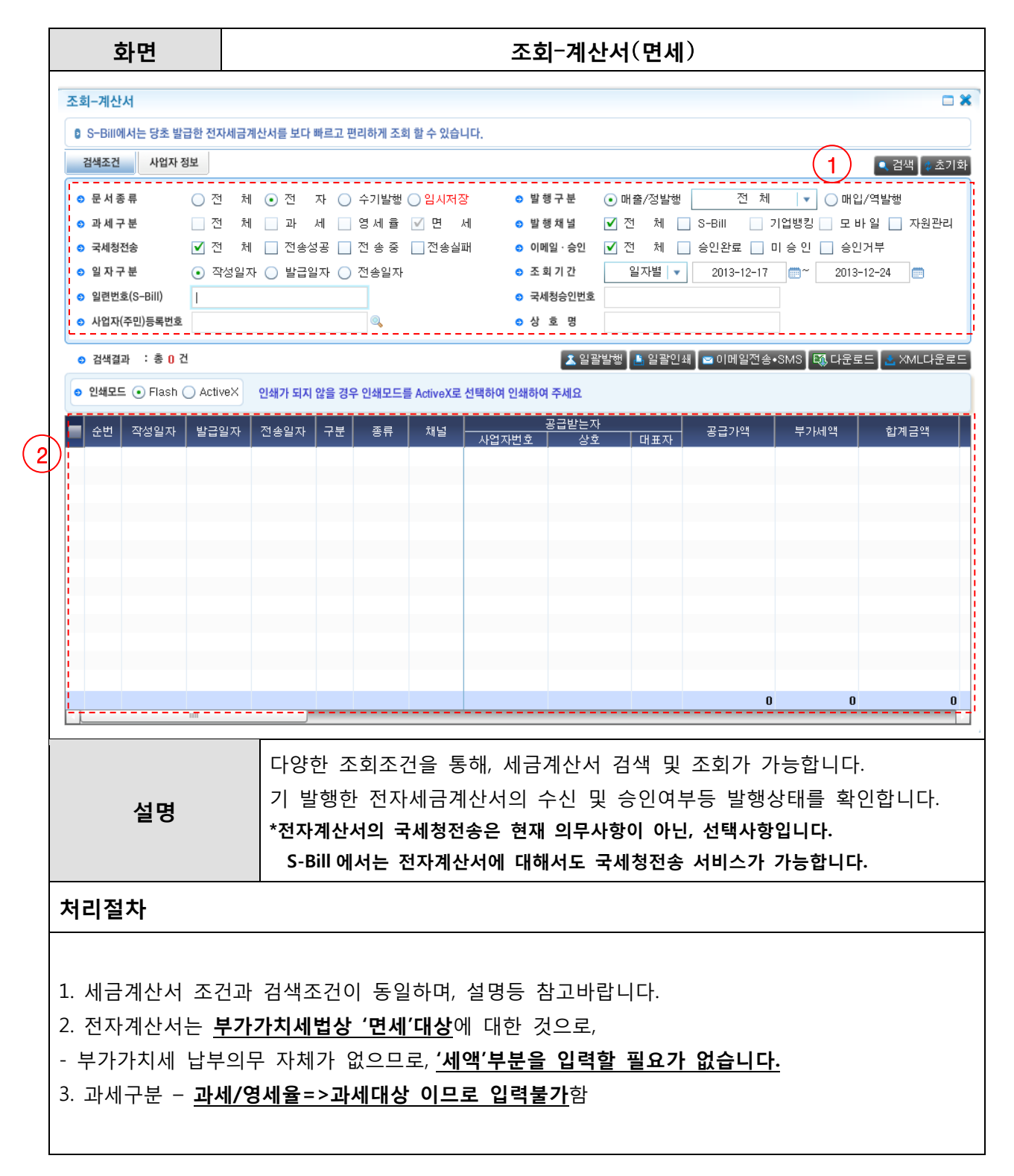

#### 1.4 **합계·통계**

#### 1.4.1 **합계표-기간별**

| 화면                                                                                    |                                        | 합계표                   | -기간별         |                  |                 |
|---------------------------------------------------------------------------------------|----------------------------------------|-----------------------|--------------|------------------|-----------------|
|                                                                                       |                                        |                       |              |                  |                 |
| 기간별 세금계산서 합계표                                                                         |                                        |                       |              |                  | - *             |
| S-Bill에서 발급한 전자세금계산서                                                                  | 에 대해, 매출(입)처별 세금계산서 합계표 3              | 조회 및 출력할 수 있는 서비스 입니다 | ł.           |                  |                 |
| 검색조건                                                                                  |                                        |                       |              | (1)              | 🔍 검색 🗳 초기화      |
| <ul> <li>합계표구분</li> <li>· 매출처</li> </ul>                                              | 별 🔵 매입처별                               | ᇢ 교부상!                | 태 💽 전 체 🔵 전: | 자세금계산서 🔵 수기(종이)& | 네금계산서           |
| <ul> <li>과세구분</li> <li>전</li> <li>사업자(주민)등록번호</li> </ul>                              | 체 🔾 과 세 🔵 영세율                          | © 조회기<br>○ 상 호        | 간 일자별 ▼<br>명 | 2013-12-17 (1)~  | 2013-12-24      |
| <ul> <li>매출 전자세금계산서 총합계</li> </ul>                                                    |                                        |                       |              |                  |                 |
| 구 분<br>사업자등록번호                                                                        | ] 매출처수                                 | 매 수                   | - 공급가액<br>1  | 11,000           | 비 액<br>1.000    |
| 주민등록번호                                                                                | 0                                      |                       | 0            | 0                | 0               |
| 합계                                                                                    | 1                                      |                       | 1            | 11,000           | 1,000           |
| ◇ 검색결과 : 종 1 건                                                                        | 매축치                                    | 매스 어므사태 고:            | 고기년에 보기내에    | শ কাঝ            | 인쇄 🖾 다운로드<br>비고 |
| 1 220-81-02504 23423                                                                  | 34<br>34                               | 1 미승인 81              | 11,000       | 1,000 12,000     |                 |
| (14 * #302 # \$**(1)) (02.4.12 **)<br>매출처벌 세금계산서 학계표(22)                              | (2.4)                                  |                       |              |                  |                 |
| (2009 H J)                                                                            |                                        |                       |              |                  |                 |
| 1. 계술과 인력사람           사업사무프빈초         220-81-02504         약 호 (별인병)         주        | 异硫酸钙 建合                                |                       |              |                  |                 |
| 생 명 (梁正木) 방정원 사망주쇼치지 <sup>사용</sup> 7 보구<br>기계기간 2009년 10월 27일 - 2009년 10월 20일 방양될까 20 | 004 104 908<br>8.08 11-11 4.4842       |                       |              |                  |                 |
| 2. 백출세금계상시 충발계<br>                                                                    | 4 4                                    |                       |              |                  |                 |
| · · · · · · · · · · · · · · · · · · ·                                                 | 12349171833                            |                       |              |                  |                 |
| 년호령원 11 10 123491/1825<br>주전문투<br>번호호영원 0 0 0                                         |                                        |                       |              |                  |                 |
| 3. 배출개별 명제(합계금액으로 기계)       일반     사업자용폭면도     상도(법인권)     대라     분 문 가 액             | 4 4 N2                                 |                       |              |                  |                 |
|                                                                                       | <u>  245589</u><br>  245589<br>  24557 | 1                     | 11.000       | 1.000 12.000     |                 |
|                                                                                       | 34:31                                  | •                     | 11,000       | 1,000            |                 |
|                                                                                       | 특정기간의 매출처                              | /매입처별 현황을             | · 검색조건을      | 지정하여 조회힐         | 수               |
| 설명                                                                                    | 이으며 상태벽 :                              | 기가벽 저체내연을             | <br>- 하누에 화의 | 학 수 있습니다         | •               |
|                                                                                       | , <u>0</u> ,                           |                       |              |                  |                 |
| 처리절차                                                                                  |                                        |                       |              |                  |                 |
|                                                                                       |                                        |                       |              |                  |                 |
|                                                                                       |                                        |                       |              |                  |                 |
| 1. 검색 : 매줄지                                                                           | 허/매입저별 세금계산                            | 서 매수 및 공급기            | ŀ액, 세액 등이    | 이 조회뇝니다.         |                 |
| - S-Bill 에서                                                                           | 발급한 내역에 대해,                            | 기간별, 매출(입):           | 처별 명세, 건     | 수, 총합계금액,        | 공급가액,           |
| 세액등 고객                                                                                | 백에게 유용한 정보를                            | 제공이 가능합니              | 다.           |                  |                 |
| - 로그인 -:                                                                              | > '합계·통계 > 합계3                         | 표 > 기간별'메뉴            | 선택           |                  |                 |
| -> 건생기                                                                                | 조거 지정 및 해당 부                           | 기 기재 -> '건샌           | / 큭리         |                  |                 |
| ́ с – –                                                                               | - E MO X MO T                          |                       | 27           |                  |                 |
|                                                                                       |                                        | 회계표ㅋ 이내의              |              |                  |                 |
| Z. 인쇄, 나운로                                                                            | 느 – 소외뇐 내역을 '                          | 압계표도 인쇄알              | 수 있으며, 엑     | 겔 나운도느가 기        | 'rə얍니나.         |

#### 1.4.2 합계표-부가세신고

I

| 화면                                                                                      |                                                                                                    | 1                                                                        | 합계표−부가                                                                         | 세신고                                                                   |                            |                                       |
|-----------------------------------------------------------------------------------------|----------------------------------------------------------------------------------------------------|--------------------------------------------------------------------------|--------------------------------------------------------------------------------|-----------------------------------------------------------------------|----------------------------|---------------------------------------|
| 부가세신고용 세금계산서 합                                                                          | 계표                                                                                                    |                                                                          |                                                                                |                                                                       |                            |                                       |
| 🟮 S-Bill에서 발급한 전자세금계                                                                    | 산서에 대해, 매출(입)처별 세금계산서 협                                                                                    | 합계표 조회 및 출력할 수                                                           | 있는 서비스 입니다.                                                                    |                                                                       | _                          |                                       |
| 검색조건                                                                                    |                                                                                                    |                                                                          |                                                                                |                                                                       | (1)                        | ● 검색 ◈초기화                             |
| <ul> <li>함계표구분 · 매출처벌</li> </ul>                                                        | )매입처볔                                                                                                    |                                                                          | ● 교부상태 ● 전체                                                                    | ○전자세금계산서○·                                                            | 수기(종이)세금계산서                |                                       |
| <ul> <li>S 조회기간</li> <li>1기예정</li> </ul>                                                | 2013-01-01                                                                                                 | 2013-03-31                                                               |                                                                                |                                                                       | 1110010-012-012-01         |                                       |
| ● 'S-Bill방해 [저자세크계사서 하계                                                                 | (과세기가 조르익 다음닥11일이내 저수분)                                                                                    |                                                                          |                                                                                |                                                                       |                            |                                       |
| 구 분                                                                                     | 매출처수                                                                                                    | 매                                                                        | <b>수</b>                                                                       | 공급가액                                                                  |                            | 세 액                                   |
| 사업자등록번호 발급분                                                                             |                                                                                                    | 0                                                                        | 0                                                                              |                                                                       | 0                          | 0                                     |
| 주민등록번호 발급문<br>한 계                                                                       |                                                                                                    | 0                                                                        | 0                                                                              |                                                                       | 0                          | 0                                     |
| ◎ 'S-Bill발행 [전자세금계산서 지연                                                                 | 전송분(+)수기(종이)발행분] 합계                                                                                        |                                                                          |                                                                                |                                                                       |                            |                                       |
| 구 분                                                                                     | 매출처수                                                                                                    | 매                                                                        | <b>수</b>                                                                       | 공급가액                                                                  |                            | 세 액                                   |
| 사업자등록번호 발급분<br>조미들로버호 발금부                                                               |                                                                                                    | 0                                                                        | 0                                                                              |                                                                       | 0                          | 0                                     |
| 합계                                                                                      |                                                                                                    | 0                                                                        | 0                                                                              |                                                                       | 0                          | 0                                     |
| ◇ 'S-Bill발행 [전자세금계산서 지연                                                                 | 전송분(+)수기(종이)발행분] 명세                                                                                        |                                                                          |                                                                                |                                                                       | (2)                        | 🖺 인쇄 🛛 🐯 다운로드                         |
| 순번 공급받는자                                                                                | 매출처                                                                                                    | 매수 공                                                                     | 응급가액 부가                                                                        | 세액                                                                    | 비고                         | · · · · · · · · · · · · · · · · · · · |
|                                                                                         |                                                                                                    |                                                                          |                                                                                |                                                                       |                            |                                       |
|                                                                                         |                                                                                                    |                                                                          |                                                                                |                                                                       |                            |                                       |
|                                                                                         |                                                                                                    |                                                                          |                                                                                |                                                                       |                            |                                       |
|                                                                                         |                                                                                                    |                                                                          |                                                                                |                                                                       |                            |                                       |
|                                                                                         |                                                                                                    |                                                                          |                                                                                |                                                                       |                            |                                       |
|                                                                                         | 총합계                                                                                                    | 0                                                                        | 0                                                                              | 0                                                                     |                            |                                       |
|                                                                                         |                                                                                                    |                                                                          |                                                                                |                                                                       |                            |                                       |
|                                                                                         | 특정기간의 매출                                                                                                   | 출처/매입처빌                                                                  | 별 현황을 부기                                                                       | 가가치세 과서                                                               | 네기간별로                      |                                       |
|                                                                                         | 부가가치세 시                                                                                                    | <br>고모전에 만7                                                              | <br>게 구부 조히:                                                                   | 가 가능하니[                                                               |                            |                                       |
| 설명                                                                                      | ** S_BILOILI                                                                                               | 바그하 겨이                                                                   | ᆘᆐ다디ㅁᆯ                                                                         |                                                                       | ᅨᅒᅚᆈᅺ                      | 게ㅅ⊢╷┥                                 |
|                                                                                         |                                                                                                    | 일비한 경구한                                                                  | ᆜ 엥피ᆖᆂ<br>ᆸᅴᆘᇇᆿᆋ                                                               | 그에 ㅠㅋ나비                                                               | 에 안지세요?                    | 기연시                                   |
|                                                                                         | 걸습지, 돈인                                                                                                    | 길이 월도도                                                                   | <b>누가제신고</b> 자                                                                 | 도에 포암애                                                                | 아압니다                       |                                       |
| 처리절차                                                                                    |                                                                                                    |                                                                          |                                                                                |                                                                       |                            |                                       |
|                                                                                         |                                                                                                    |                                                                          |                                                                                |                                                                       |                            |                                       |
|                                                                                         |                                                                                                    |                                                                          |                                                                                |                                                                       |                            |                                       |
| 1. 검색 : 거리                                                                              | 배업체별 계산서 매수                                                                                                | 는 및 공급가                                                                  | 액 등이 조회                                                                        | 됩니다.                                                                  |                            |                                       |
| - 로그인                                                                                   | -> '합계·통계 > 합                                                                                              | ·계표 > 부기                                                                 | ·세신고'메뉴                                                                        | · 선택                                                                  |                            |                                       |
| -> 검·                                                                                   | 새ㅈ거 지저 미 해다                                                                                                | · 분기 기재                                                                  | -> '검색' 클                                                                      | 릭                                                                     |                            |                                       |
|                                                                                         | ㅋㅗ근 시ㅇ ㅊ 웨ㅇ                                                                                                |                                                                          | . —                                                                            |                                                                       |                            |                                       |
| * 기간별 힙                                                                                 | ㅋㅗ한 지흥 및 애흥<br><b>계표와 차이점</b>                                                                              |                                                                          |                                                                                |                                                                       |                            |                                       |
| * 기간별 힙<br>부가세신고·                                                                       | ㅋㅗ근 지승 옷 애승<br>·계표와 차이점<br>용 합계표는 부가가치/                                                                    | 네법상 전자세                                                                  | 금계산서에 대                                                                        | 해, 과세기간                                                               | 종료일                        |                                       |
| * 기간별 힙<br>부가세신고·<br>익월 12 일·                                                           | 국도한 지흥 옷 애흥<br>'계표와 차이점<br>용 합계표는 부가가치/<br>부터 전송한건, 즉, 지역                                                  | 네법상 전자세<br>견전송건은 수                                                       | 금계산서에 대<br>기(종이)세금계                                                            | 해, <u>과세기간</u><br> 산서와 한하0                                            | <u>종료일</u>                 |                                       |
| * 기간별 힙<br>부가세신고·<br><u>익월 12 일</u> ·<br>매축(인)처북                                        | ㅋ그 한 지 8 옷 에 8<br>'계표와 차이점<br>용 합계표는 부가가치 <sup>」</sup><br>부터 전송한건, 즉, 지(<br>별 세금계산서 한계표0                   | 네법상 전자세<br><u>견전송건은 수</u><br>네 반영하도로                                     | 금계산서에 대<br><u>기(종이)세금계</u><br>하고 있습니디                                          | 해, <u>과세기간</u><br> 산서와 합하이<br>+.                                      | 종료일_<br>1_                 |                                       |
| * 기간별 힙<br>부가세신고·<br><u>익월 12 일·</u><br><u>매출(입)처ਥ</u><br>S-Bill 발근·                    | 국고한 지정 옷 애정<br>'계표와 차이점<br>용 합계표는 부가가치 <sup>」</sup><br>부터 전송한건, 즉, 지역<br>별 세금계산서 합계표여<br>내열 정체에 대해 브기      | 네법상 전자세<br><u>견전송건은 수</u><br><u>네 반영</u> 하도록<br>나가치세 신고                  | 금계산서에 대<br><mark>기(종이)세금계</mark><br>하고 있습니디<br>시 활용가능하!                        | 해, <u>과세기간</u><br>  <u>산서와 합하이</u><br> .<br>_ 다.                      | <u>종료일</u><br>1            |                                       |
| * 기간별 힙<br>부가세신고·<br><u>익월 12 일·</u><br><u>매출(입)처</u><br>S-Bill 발급·                     | 국도한 지정 및 애정<br>성제표와 차이점<br>용 합계표는 부가가치/<br>부터 전송한건, 즉, 지역<br>별 세금계산서 합계표이<br>내역 전체에 대해, 부기<br>리도 및 조합되 내역의 | 네법상 전자세<br><u>견전송건은 수</u><br>네 반영하도록<br>나가치세 신고/<br>은 하게프로               | 금계산서에 대<br><mark>기(종이)세금계</mark><br>하고 있습니디<br>시 활용가능합 <sup>I</sup><br>이세하 수 이 | 해, <u>과세기간</u><br>  <u>산서와 합하여</u><br> -<br> 다.<br>이머 에세 [            | <u>종료일</u><br>1            | 나는하니 다니                               |
| * 기간별 힙<br>부가세신고·<br><u>익월 12 일·</u><br><mark>매출(입)처ਥ</mark><br>S-Bill 발급<br>2. 인쇄, 다운호 | 지정 및 대정<br>전 가이점<br>용 합계표는 부가가치/<br>부터 전송한건, 즉, 지역<br>별 세금계산서 합계표이<br>내역 전체에 대해, 부기<br>로드 - 조회된 내역을        | 네법상 전자세<br><u>견전송건은 수</u><br><mark>네 반영</mark> 하도록<br>나가치세 신고/<br>을 합계표로 | 금계산서에 대<br><mark>기(종이)세금계</mark><br>하고 있습니디<br>시 활용가능합니<br>인쇄할 수 있             | <b>해, <u>과세기간</u><br/> 산서와 합하이</b><br> .<br>- <b> 다.</b><br>_으며, 엑셀 [ | <u>종료일</u><br>1<br>다운로드가 기 | 누능합니다.                                |

#### 1.4.3 **통 계**

| 화면                                   |                      |               |             | 통계         | -매출/마          | 입 통계현  | 현황          |       |                              |
|--------------------------------------|----------------------|---------------|-------------|------------|----------------|--------|-------------|-------|------------------------------|
|                                      | 은행소                  | :개   개인   기업  | 공인인증센터      |            |                |        |             |       | 홉   <mark>로그아웃</mark>   사이트맵 |
| 😵신한은행 S                              | Bill 작               | 성 및 발급        | 수정(세금)계(    | 산서 조 :     | 회 <b>합계・</b> 통 | 계 정보관리 | 고객지원        | 서비스소개 | 바로가기 🔺                       |
|                                      |                      |               |             |            | 합계표            |        |             |       |                              |
| 통계                                   |                      |               |             |            | >통계            |        |             |       | <b>X</b>                     |
| ◎ S-Bill에서 발급한 전자세금                  | 계산서에 대해,             | 조건별, 실적집기     | 예 및 조회, 출력할 | 수 있는 서비스 입 | 니다.            |        |             |       |                              |
| 매출/매입 통계현황 그려                        | 배프                   |               |             |            |                |        |             |       |                              |
| 검색조건                                 |                      |               |             |            |                |        |             |       | 🔍 검색 🕼 초기화                   |
| ◎ 구분 일자별                             | •                    | ⊙ 거래기간        | 2013-12-17  | 2013-12    | 2-24 💼         |        |             |       |                              |
| <ul> <li>매출/매입 전자세금계산서 총흡</li> </ul> | 함계                   |               |             |            |                |        |             |       |                              |
| <br>총거래처수 총매수                        |                      | 매출<br>공급가액    | Å           | 세액         | 총거래처수          | 총매수    | 매입<br>총공급가액 |       | <br>총세액                      |
|                                      | _                    |               |             |            |                |        |             |       |                              |
| 매출/매입 전자세금계산서 명서                     | 1                    |               |             |            |                |        |             |       |                              |
|                                      |                      | 매결            | 2           |            |                |        | 매입          |       | ₩ 다운로드                       |
| 발급윌별 총거래처수                           | 총매수                  | 총공급           | 가액          | 총세액        | 총거래치           | 허수 총매수 | 총공급기        | 백     | 총세액                          |
|                                      |                      |               |             |            |                |        |             |       |                              |
|                                      |                      |               |             |            |                |        |             |       |                              |
|                                      |                      |               |             |            |                |        |             |       |                              |
|                                      |                      |               |             |            |                |        |             |       |                              |
|                                      |                      |               |             |            |                |        |             |       |                              |
|                                      |                      |               |             |            |                |        |             |       |                              |
|                                      |                      |               |             |            |                |        |             |       |                              |
|                                      |                      |               |             |            |                |        |             |       |                              |
|                                      |                      |               |             |            |                |        |             |       |                              |
|                                      | 월                    | 별/일자          | 별, 매출기      | 허/매입차      | 별 거래           | 내역의 통계 | 에자료 조       | 회가    |                              |
| 설명                                   | 7                    | 능합니다          | ŀ.          |            |                |        |             |       |                              |
| ···_·                                |                      |               |             |            |                |        |             |       |                              |
| 저리설자                                 |                      |               |             |            |                |        |             |       |                              |
|                                      |                      |               |             |            |                |        |             |       |                              |
| 1. 매출/매입                             | 통계혀                  | 황 탭을          | 클릭합니        | 다.         |                |        |             |       |                              |
| 2. 구분값에서                             | - "-<br>-<br>- 기가-   | - 스트<br>음 선택히 | 나거나.거       | 래기카에       | 서 수동의          | >로 검색기 | 가을 설정       | 성한니다  |                              |
| 3 건샌出트을                              | 을 클리히                | - 드 ''<br>카니다 | 1 17 17     |            | 1 10-          |        |             |       |                              |
| / 메츠/이아                              | = 르ㄱ।<br><u>초</u> 하거 |               | ᆘᄀᆈᄎᄚ       | 되니다        |                |        |             |       |                              |
| +· 매굴(집)액                            |                      |               | 비시 코너.      | ᆸᅴᄓ        |                |        |             |       |                              |
|                                      |                      |               |             |            |                |        |             |       |                              |

#### 1.5 **정보관리**

#### 1.5.1 **내정보수정**

| 화면                           |                                                                          | 내정                                      | 보수정-시    | <b>ነ업자정</b> 보            |          |  |  |  |
|------------------------------|--------------------------------------------------------------------------|-----------------------------------------|----------|--------------------------|----------|--|--|--|
| 내정보수정                        | ·                                                                        |                                         |          |                          | <b>X</b> |  |  |  |
| 사업자 정보                       | 담당자 공인인증                                                                 | 서 인감                                    |          |                          |          |  |  |  |
| 구판진 넘은 e세금계산서                | 구판진 님은 e세금계산서 정회원입니다 회원탈퇴 · · · · · · · · · · · · · · · · · · ·          |                                         |          |                          |          |  |  |  |
| 사업자정보 <mark>( * 는 필</mark> 수 | 입력사항입니다. 반드시 입력하시7                                                       | 바랍니다.)                                  |          |                          |          |  |  |  |
| <ul> <li>상호명</li> </ul>      | 금성공사                                                                     |                                         | ◎ 사업자 구분 | * 법인 🗸                   |          |  |  |  |
| ♥ 사업자등록번호 *                  | 601-06-93361                                                             | (사업자등록번호 수정불가)                          | ☺ 대표자명   | * 구판진                    |          |  |  |  |
| ● 내외국인구분 *                   | 내국인                                                                      | ▼         ● 종사업장코드         ▼         수정 |          |                          |          |  |  |  |
| <ul> <li>♥ 업태</li> </ul>     | 운보                                                                       | ◎ 업종 * 일반 화물                            |          |                          |          |  |  |  |
| ⊙ 법인번호                       | 360416-1830410                                                           |                                         |          |                          |          |  |  |  |
| <ul> <li>우편번호</li> </ul>     | 600-714 우편번호찾기                                                           |                                         |          |                          |          |  |  |  |
| A 사업자즈스 *                    | 부산 중구 중앙동6가 국제빌딩                                                         | 2 중앙동6가 국제빌딩 (우편번호 검색 후 입력)             |          |                          |          |  |  |  |
| VIBOTE                       | 10층                                                                      | (나머지주소 직접 입력)                           |          |                          |          |  |  |  |
| <ul> <li>대표전화번호</li> </ul>   | 015-465-1921                                                             | 5-1921 • 대표팩스번호                         |          |                          |          |  |  |  |
| ⊙ 설립일자                       | 1985-12-01                                                               | (예: 20040707)                           | 홈페이지     |                          |          |  |  |  |
| ⊙ 인증서 DN_NAME                |                                                                          |                                         | (ਮ       | I금계산서를 전송하는 업체인 경우 필수입력) |          |  |  |  |
|                              |                                                                          |                                         |          |                          |          |  |  |  |
| 설명                           | 내 정보에                                                                    | 대한 수정 및 현홍                              | 방파악이 가   | 능합니다.                    |          |  |  |  |
| 처리절차                         | 처리절차                                                                     |                                         |          |                          |          |  |  |  |
| 1. 메뉴을<br>2. <u>사업자장</u>     | 1. 메뉴을 클릭하면 본인의 사업자정보가 로딩됩니다.<br>2. <u>사업자정보 작성 및 변경 후 저장</u> 버튼을 클릭합니다. |                                         |          |                          |          |  |  |  |

|    | ġ     | 라면          |              |          | 내정보수정-담당자      |                  |                  |             |                       |              |             |                 |                    |
|----|-------|-------------|--------------|----------|----------------|------------------|------------------|-------------|-----------------------|--------------|-------------|-----------------|--------------------|
|    |       |             |              | 10       | 병소개   개인   기입  | 법 공인인증센터         |                  |             |                       |              |             | 18<br>1         | <b>로그아웃</b>   사이트맵 |
| S  | 신한    | !은형         | 5 81         | Bill     | 작성 및 발급        | 수정(세금)겨          | 훼산서 조            | 회           | 합계・통계                 | 정보관리         | 고객지원        | 서비스소개           | 바로가기 🔺             |
| LH | 정보수경  | લ           |              |          |                |                  |                  |             |                       |              |             |                 |                    |
|    | 사업지   | 나정보         | ſ            | 담당자      | 공인인용           | 즐서               | 인 감              |             |                       |              |             |                 |                    |
|    | 회사관   | 리자에 한       | 한하여 사용기      | 자를 선택하시  | 고 마우스 오른쪽      | 메뉴을 통해 사용        | 자별 '권한관리'        | 가 가능힘       | [니다.                  |              |             |                 |                    |
|    | 검색조건  | !           |              |          |                |                  |                  |             |                       |              |             | < 검             | 색 📑 탈퇴복구           |
|    | ⊖ 아이디 | I           |              | 🗢 사용자    | <b>B</b>       |                  |                  |             |                       |              |             |                 |                    |
|    | ⊖ 검색결 | 과 : 🕯       | 총 0 건        |          |                |                  |                  |             |                       |              | 🕂 회원추가      | 💼 회원탈퇴 🕅 🖾 C    | ᡰ운로드 📑 저 장         |
|    |       | 순번          | 상태<br>       | 탈퇴여부     | 종사업장코드         | 아이디              |                  | 사용자명        | 비밀번호                  | Σ 사용군        | 신한 저희의      | 부서명             | 직위 전               |
|    |       | 2           | 소외<br>조회     | 승인       |                |                  | NABIS<br>NABIS11 |             | 최응철12<br>김평훈          | *            | 성외원<br>정회원  | 회사관리사<br>회사담당자  | 기획<br>기획           |
|    |       | 3           | 조회           | 승인       | 삭제             | 1                | NABIS22          |             | 김김김                   | ******       | **** 정회원    | 회사담당자           | 기획                 |
|    |       | 4           | 조회           | 승인       |                | 1                | 이 사용             | :자로 로       | 이 스시네<br>그인           |              | 정회원         | 회사담당자           | 기획                 |
|    |       |             |              |          |                |                  | 권한관              |             | _                     |              |             |                 |                    |
|    |       |             |              |          |                |                  | - 답입사            | 성모 판        | ·C                    |              |             |                 |                    |
|    |       |             |              |          |                |                  | 전역 설             | 정           |                       |              |             |                 |                    |
|    |       |             |              |          |                |                  | Adobe            | Flash F     | Player 11, 5, 502, 13 | 35 정보        |             |                 |                    |
|    |       |             |              |          |                |                  |                  |             |                       |              |             |                 |                    |
|    |       |             |              |          |                |                  |                  |             |                       |              |             |                 |                    |
|    |       |             |              |          |                |                  |                  |             |                       |              |             |                 |                    |
|    |       |             |              |          |                |                  |                  |             |                       |              |             |                 |                    |
|    |       |             |              |          |                |                  |                  |             |                       |              |             |                 |                    |
|    |       |             |              |          |                |                  |                  |             |                       |              |             |                 |                    |
|    |       |             |              |          |                |                  |                  |             |                       |              |             |                 |                    |
|    |       |             |              |          |                |                  |                  |             |                       |              |             |                 |                    |
|    |       |             |              |          |                |                  |                  |             |                       |              |             |                 |                    |
|    |       |             |              |          |                |                  |                  |             |                       |              |             |                 |                    |
| <  |       |             |              |          | 11111          |                  |                  |             |                       |              |             |                 |                    |
|    |       |             |              |          | 전자세근           | 계사서 고            | 바려 단명            | 당 자 5       | 가 여러 몇                | 1인 견으        |             |                 |                    |
|    |       |             |              |          |                |                  |                  |             |                       |              | ,<br>Э(тр Ц |                 |                    |
|    |       | 섴뗮          | 戌            |          | 외사관리           | 자(색임시            | 1/1 식            | 남성          | 5자(실무/                | 사)들 등        | 독(ID 무      | 어)아고 권          | 안 세안 등             |
|    |       |             | 0            |          | 담당자를           | 관리할              | 수 있습             | 니다          | ·.                    |              |             |                 |                    |
|    |       |             |              |          | ** 하나의         | 사업자              | 번호에,             | 여리          | 거명의 담!                | 당자별 II       | )가 존지       | <b> </b> 할 수 있습 | 니다.                |
|    |       |             |              |          |                |                  |                  |             |                       |              | • - •       |                 |                    |
| 처  | 리절    | 차           |              |          |                |                  |                  |             |                       |              |             |                 |                    |
|    | 1.    | <u>검색</u>   | <u> 백조건</u>  | 을입력      | 하여 검색          | 백합니다.            |                  |             |                       |              |             |                 |                    |
|    | 2.    | '추기         | <b>가</b> ′버튼 | 을 클      | 릭하고 힘          | 뱅을 추가            | 하여 담             | 당자          | ·내용을 직                | <b>¦성합니디</b> | ŀ.          |                 |                    |
|    | 3.    | '저?         | <br>당'버튼     | 을 클      | 릭하여 직          | \<br>성된 담        | 당자를              | 저장          | 합니다.                  | -            |             |                 |                    |
|    | 4.    | <u>'</u> 산자 | 에'버튼         | <br>특을 킄 | · · ·<br>릭하여 검 | · 응 드 드<br>넉색곀과으 | 이 가는<br>1 담당기    | 가를          | 선택 삭제                 | 한니다.         |             |                 |                    |
|    | 5     | /CF         | ᆕᆞ╴          | . 너 튼 들  | <br>           | <br>여 검색격        | ]<br>고르 9        | ᆞ드<br>쐬셐 a  | 루 저장한!                | 니다.          |             |                 |                    |
|    | с.    | '어 :        | - <u></u>    |          | 크리뛰어           |                  | =-,르 -           | 개 포I<br>기르- | 서친미오                  | י י<br>גם א⊐ | ㄷ ㅎト ㅣ ㄷ!   |                 |                    |
|    | 0.    | <u>ŭ</u>    | <u>= </u>    | 1근 글     | 굴늭아어           | 시유사              | 「백끹(             | 계 식         | 경안 내용                 | 5글 띱도.       | 느입니니        | •               |                    |
|    |       |             |              |          |                |                  |                  |             |                       |              |             |                 |                    |

| 은행소개 개인 기업 공인인증센터       홍 로그아웃 사이트         양 신한은행       S BILL         작성 및 발급       수정(세금)계산서       조 회 합계·통계       정보관리       고객지원       서비스소개       바로가기         내정보수정                                                   |
|----------------------------------------------------------------------------------------------------|
| ◇ 신안은행 SBIII 적장 및 말급 주정(제금)계산지 소 회 합계·동계 정보관리 고객자원 지미스소개 바로카기<br>바로카기<br>내정보수정           내정보수정           사업자 정보         담당 자         공인인증서         인 감           0 회사관리자에 한하여 사용자를 선택하시고 마우스 오른쪽 메뉴을 통해 사용자별 '권한관리'가 가능합니다. |
| 내정보수정          사업자 정보       담당 자       공인인증서       인 감         © 회사관리자에 한하여 사용자를 선택하시고 마우스 오른쪽 메뉴을 통해 사용자별 '권한관리'가 가능합니다.                                                                                                   |
| 사업사 정보 참 당 사 송인인용서 인 김<br>③ 회사관리자에 한하여 사용자를 선택하시고 마우스 오른쪽 메뉴을 통해 사용자별 '권한관리'가 가능합니다.                                                                                                    |
|                                                                                                    |
| · 검색 · 클탈퇴복                                                                                                    |
| • 아이디         • 사용자명                                                                                                    |
| • 검색결과 :총 0 건<br>■ · 수버 · 산태 · 탈퇴며보 · 조사여장규드 · 아이디 · 사용자며 · 비민버호 · 사용권하 · 보내며 · 지의 ·                                                                                                    |
| 1         조회         NABIS         최승철12         *         회사관리자         기획         팀장         여년                                                                                                    |
| □ 2 조회 NABIS11 <b>1 권령승</b>                                                                                                    |
| 3 조회 달퇴 NABIS22 · ·································                                                                                                    |
| 전역 설정<br>Adobe Flash Player 11.5.502.135 정보                                                                                                    |
|                                                                                                    |
|                                                                                                    |
| □ 발행                                                                                                    |
| ● 세금계산서 ▼ 발행 ▼ 저장                                                                                                    |
| 0 <b>Z</b> Ž                                                                                                    |
| ● 프릭                                                                                                    |
|                                                                                                    |
| ◎ 정보관리                                                                                                    |
| ◎ 회사관리 _ 거래처정보 _ 품목관리                                                                                                    |
| ✓ 확인 ※ 취소                                                                                                    |
|                                                                                                    |
|                                                                                                    |
| <b>설명</b> 담당자별로 발행, 조회, 정보관리 권한을 부여 할 수 있습니다.                                                                                                    |
| 처리절차                                                                                                    |
|                                                                                                    |
| 1 의사님장의 리티키크 내려 수 되어도 승규가 크리된것 리원리된 귀장에도 수 안매된것이?                                                                                                    |
| <ol> <li>권안무여알 남당자들 선택 우 마우스 오른쪽 클릭하여 권한관리 밥업메뉴을 선택합니다.</li> </ol>                                                                                                    |
| 2. <b>권한관리 팝업창에서 부여할 권한을 체크</b> 한 후 <u>확인</u> 버튼을 클릭합니다.                                                                                                    |
|                                                                                                    |

| 화면                                          |                                                                   | 내정보                                                             | 년수정-공                                                    | 인인증서                                                 |                                 |                          |
|---------------------------------------------|-------------------------------------------------------------------|-----------------------------------------------------------------|----------------------------------------------------------|------------------------------------------------------|---------------------------------|--------------------------|
|                                             | 은행소개   개인   기업   공인인증선                                            | Ε                                                               |                                                          |                                                      |                                 | <mark>로그아웃</mark>   사이트맵 |
| 😵신한은행 🕃 🖻                                   | <mark>기  </mark> 작성 및 발급 수정(세금                                    | 금)계산서 조 회                                                       | 합계・통계                                                    | 정보관리 고객지원                                            | 서비스소개                           | 바로가기 🔺                   |
| 내정보수정                                       |                                                                   |                                                                 |                                                          |                                                      |                                 |                          |
| 사업자 정보 등                                    | ː당자 공인인증서                                                         | 인 감                                                             |                                                          |                                                      |                                 |                          |
|                                             |                                                                   |                                                                 |                                                          |                                                      | 📳 저장 🚺                          | 인증서불러오기                  |
| 사용자 정보                                      |                                                                   |                                                                 |                                                          |                                                      |                                 |                          |
| ● 아이디 (ID)                                  | SHBS023ADM                                                        | ⊙ 사용자명                                                          |                                                          | 허명범                                                  |                                 |                          |
| ● 상호명                                       | (주)신한은행                                                           | 사업자등록번호                                                         | 1                                                        | 2028102637                                           |                                 |                          |
| 전자서명용 공인인증서                                 | 정보                                                                |                                                                 |                                                          |                                                      |                                 |                          |
| <ul> <li>● 사용자 DN</li> </ul>                | -<br>cn=신한은행총무부(0023)00                                           | 0996832013030500001, ou=00                                      | 23, ou=KFTC, ou=xl                                       | Use4Esero, o=yessign, c=kr                           |                                 |                          |
| ● 인증서 시작일                                   | 2013 년 03 월                                                       | 05 일 00                                                         | : 00 :                                                   | 00                                                   |                                 |                          |
| ● 인증서 만료일                                   | 2014 년 03 월                                                       | 05 일 23                                                         | : 59 :                                                   | 59                                                   |                                 |                          |
|                                             |                                                                   |                                                                 |                                                          |                                                      |                                 |                          |
| 설명                                          | 공인인증서를 S<br>*S-Bill 에서는 반<br>전자세금계산서<br>등록한 인증서S<br>반드시 S-Bill 어  | -Bill에 '등록'하<br>드시 공인인증서<br>발급시 전자서당<br>안 전자서명 인증<br>  등록하고 전자/ | 는 절차<br>를 등록 및<br>명할 인증서<br>서가 발급 <sup>;</sup><br>서명해야 합 | 변경등록해야 히<br> 에 해당되므로,<br>기관, 종류가 다른<br>¦니다.          | ·며,<br>-<br>-<br>경우             |                          |
| 처리절차                                        |                                                                   |                                                                 |                                                          |                                                      |                                 |                          |
| 1. <u>인증서 불</u><br>※ 사설인증<br>※ 법인사입<br>발급받은 | <u>러오기</u> ' 클릭 ->해당<br>서는 등록 불가 (전지<br>지는 법인명의로 발급<br>공인인증서이어야 힙 | <u>인증서 선택</u> (일<br>가세금용 및 범용<br>급받은 인증서,<br>다니다.               | 남호 입력)<br>용 인증서의<br>개인사업기                                | 후 '확인' -> ' <u>7</u><br>의 경우만 사용<br><b>다는 사업주명</b> 의 | <u>덕장</u> ' 클릭<br>가능합니다.)<br> 로 |                          |

| 화면                                                                 |                                     |                              | 내                                  | 정보수정                    | -인감               |               |       |                          |
|--------------------------------------------------------------------|-------------------------------------|------------------------------|------------------------------------|-------------------------|-------------------|---------------|-------|--------------------------|
|                                                                    | 은행소개   개인   기업                      | 공인인증센터                       |                                    |                         |                   |               | ***   | <mark>로그아웃</mark>   사이트맵 |
| 😵신한은행 🕓                                                            | Sill 작성 및 발급                        | 수정(세금)계산서                    | 조 회                                | 합계・통계                   | 정보관리              | 고객지원          | 서비스소개 | 바로가기 🔺                   |
|                                                                    |                                     |                              |                                    |                         |                   |               |       |                          |
| 내정보수정                                                              |                                     |                              |                                    |                         |                   |               |       | <b>×</b>                 |
| 사업자 정보                                                             | 남당자 공인인경                            | 동서 <u>인</u> 감                |                                    |                         |                   |               |       |                          |
| 인감이미지 등록                                                           |                                     |                              |                                    |                         |                   |               |       |                          |
| <ul> <li>이미지등록</li> <li>* 인길</li> </ul>                            | 이미지는 jpg 파일만 등록 기                   | ● 찾아보기 📲 0<br>능합니다.          | 미지 올리기                             |                         |                   |               |       |                          |
| <b>인감이미지 등록안내</b><br>1. 인감정보설정은 전자세<br>2. 주의사항 <sup>:</sup> 전자세금계신 | 금계산서 발급시 내정보에 지<br>차서 발급시, 인감이미지 첨부 | 가동날인되는 인감이미지<br>는 필수사항이 아닙니디 | 다이며, 필수사형<br>사. 공인인증서 <sup>3</sup> | 방이 아닌, 임의선<br>전자서명으로 갈을 | 택 사항입니다.<br>음합니다. |               |       |                          |
|                                                                    |                                     |                              |                                    |                         |                   |               |       |                          |
|                                                                    |                                     |                              |                                    |                         |                   |               |       |                          |
|                                                                    |                                     |                              |                                    |                         |                   |               |       |                          |
|                                                                    |                                     |                              |                                    |                         |                   |               |       |                          |
|                                                                    |                                     |                              |                                    |                         |                   |               |       |                          |
| 설명                                                                 | 인감 이미<br>** 인감정                     | 지를 업로드<br><b>보설정은 전</b> :    | 한다.<br><b>자세금겨</b>                 | 산서에 ㅈ                   | ··동날인!            | 되는 <b>인</b> 김 | 같이미지이 | <b>й</b> ,               |
|                                                                    | 필수사                                 | 항이 아닌,                       | 임의선택                               | <mark>사항</mark> 입니      | 다.                |               |       |                          |
| 처리절차                                                               | •                                   |                              |                                    |                         |                   |               |       |                          |
|                                                                    |                                     |                              |                                    |                         |                   |               |       |                          |
| 1. ' <b>찾아보기</b>                                                   | '버튼을 클릭하                            | 여 이미지를                       | 선택합니                               | 니다.                     |                   |               |       |                          |
| 2. ' <u>이미지 올</u>                                                  | · <b>리기</b> ' 버튼을 클                 | 클릭하여 '이디                     | 비지 저장                              | 상 합니다.                  |                   |               |       |                          |

#### 1.5.2 거래처정보

| 화면                                             |                                       |                                       |           | 거래처정           | 보                |              |                 |                              |
|------------------------------------------------|---------------------------------------|---------------------------------------|-----------|----------------|------------------|--------------|-----------------|------------------------------|
|                                                | 은행소개   개인   기업                        | - 공인인증센터                              |           |                |                  |              |                 | 홈   <mark>로그아웃</mark>   사이트맵 |
| 😵신한은행 🕃 <i>Bill</i>                            | 작성 및 발급                               | 수정(세금)계산서                             | 조 회       | 합계・통계          | 정보관리             | 고객지원         | 서비스소개           | 바로가기 🔺                       |
|                                                |                                       |                                       |           |                |                  |              |                 |                              |
| 거래처정보                                          |                                       |                                       |           |                |                  |              |                 | ×                            |
| S-Bill 거래처 정보 검색                               | ■ 거래처검색                               | 내거래처 등록                               |           |                |                  |              | 【< 검색】          | 📑 저 장 🔹 초기화                  |
| ◇ 사업자(주민)등록번호                                  |                                       | ● 상호명                                 |           | ⊙ 사업           | 법자(주민)등록번호       | <u>.</u>     |                 |                              |
|                                                |                                       | 거래처 정보                                |           |                |                  |              |                 |                              |
| 사업자(수민)등록                                      | 상호명 ·                                 | ○ 검색결과 : 총 0 수변 상태                    | 건<br>산    | ÷д             | ♣ 신규등록<br>사업자등록별 | 류 (          | 업로드 🖾 다<br>- 억태 | 운로드 🔽 샘플파일<br>종목             |
|                                                |                                       |                                       |           | -0             |                  |              |                 |                              |
|                                                |                                       |                                       |           |                |                  |              |                 |                              |
|                                                |                                       |                                       |           |                |                  |              |                 |                              |
|                                                |                                       |                                       |           |                |                  |              |                 |                              |
|                                                |                                       |                                       |           |                |                  |              |                 |                              |
| 담당자 E-Ma                                       | il 전화                                 |                                       |           |                |                  |              |                 |                              |
|                                                |                                       | 담당자 정보                                |           |                |                  |              |                 |                              |
|                                                |                                       | ○ 거래처 담당자 : 총<br>수변 상태                | 0건<br>담당자 | E-Mail         |                  | 전화번 호        | 담당자추가 💼<br>흑대폰  | 삭제 🐼 다운로드<br>부서 등            |
|                                                |                                       |                                       |           |                |                  |              |                 |                              |
|                                                |                                       |                                       |           |                |                  |              |                 |                              |
|                                                |                                       |                                       |           |                |                  |              |                 |                              |
| 거래처 등록방법안내                                     |                                       |                                       |           |                |                  |              |                 |                              |
| 1. S-Bill 거래처검색 => 업체명<br>2. 내거래처 들록-신규들록 => : | 더블클릭 => 저장<br>저장                      |                                       |           |                |                  |              |                 |                              |
| 3. 내거래처 등록-샘플파일 =>                             | 에셀업로드 => 저장                           |                                       |           |                |                  |              |                 |                              |
|                                                | 전자세금2                                 | 예산서 박핵시                               | 픽요히       | · 거래처륵         | ·과리하             | Cŀ           |                 |                              |
| 선명                                             | ** <b>자</b> 츠 _                       | S-Bill 거래                             |           | 에 조재하느         | = 사연지            | _,.<br>나르 조히 | 하여              |                              |
| 20                                             | <br>** 으츠                             | 내거래처에                                 | 며 근 8 ·   | 세 드로하<br>세 드로하 | _ 이십이<br>스 이스    | 'ᆯ ㅗ픠<br>니다  | -1-1,           |                              |
|                                                |                                       |                                       |           |                |                  | - - •        |                 |                              |
| 처리절차                                           |                                       |                                       |           |                |                  |              |                 |                              |
|                                                |                                       |                                       |           |                |                  |              |                 |                              |
| 1. 회사명, 사업                                     | 자등록번호를                                | 입력하여 검                                | 냄색합니      | 다.             |                  |              |                 |                              |
| 2. 거래처 정보·                                     | 를 추가, 수정                              | <br> , 삭제합니다                          | · — ·     | -              |                  |              |                 |                              |
| 3. 엑셀 다운로.                                     | 드, 업로드 힙                              | ····································· |           |                |                  |              |                 |                              |
| 4. 거래처 사용:                                     | · · · · · · · · · · · · · · · · · · · | · · ·<br>가, 수정, 삭제                    | 데합니다      | ·.             |                  |              |                 |                              |
| 5. 사업자벽 단                                      | · · · · · · · · · · · · · · · · · · · | 한니다.                                  |           |                |                  |              |                 |                              |
|                                                | 이시크 구키린                               | ∃ -  <b>-</b>   •                     |           |                |                  |              |                 |                              |
|                                                |                                       |                                       |           |                |                  |              |                 |                              |

#### 1.5.3 품목관리

| 화면                      |                    |                      |               | 품목           | ⊦관리             |          |            |                              |
|-------------------------|--------------------|----------------------|---------------|--------------|-----------------|----------|------------|------------------------------|
|                         | 은행소개   개인   기업   - | 공인인증센터               |               |              |                 |          | ular.      | 통   <mark>로그아웃</mark>   사이트맵 |
| 😵신한은행 🔇 Bi              | [[ 작성 및 발급 수       | ┝정(세금)계산서            | 조 회           | 합계・통         | 통계 정보관리         | 고객지원     | 서비스소개      | 바로가기 🔺                       |
|                         |                    |                      |               |              | 내정보수정           |          |            |                              |
| 품목관리                    |                    |                      |               |              | 거래처정보<br>> 풍목관리 |          |            | <b>X</b>                     |
| 검색조건                    |                    |                      |               |              | 이메일전송 • SM      | S        |            | 🔍 검색                         |
| ● 품목코드                  | ◎ 품목명              |                      |               |              |                 |          |            |                              |
|                         |                    |                      |               | +            | 추가 💼 삭제 戱       | 업로드 🔯 다운 | ·로드 🛃 샘플파일 | 🖇 초기화 🔒 저장                   |
| 순번 상태                   | 품목명                | 품목코드 규격              | 격 마           | 출단가          | 매입단가            | ы<br>Т   | 2<br>2     | 작성자                          |
|                         |                    |                      |               |              |                 |          |            |                              |
|                         |                    |                      |               |              |                 |          |            |                              |
|                         |                    |                      |               |              |                 |          |            |                              |
|                         |                    |                      |               |              |                 |          |            |                              |
|                         |                    |                      |               |              |                 |          |            |                              |
|                         |                    |                      |               |              |                 |          |            |                              |
|                         |                    |                      |               |              |                 |          |            |                              |
|                         |                    |                      |               |              |                 |          |            |                              |
|                         |                    |                      |               |              |                 |          |            |                              |
|                         |                    |                      |               |              |                 |          |            |                              |
|                         |                    |                      |               |              |                 |          |            |                              |
|                         |                    |                      |               |              |                 |          |            |                              |
|                         |                    |                      |               |              |                 |          |            |                              |
|                         |                    |                      |               |              |                 |          |            |                              |
|                         |                    |                      |               |              |                 |          |            |                              |
|                         |                    |                      |               |              |                 |          |            |                              |
| 설명                      | 세금계산서              | 발행시 필                | 요한 풀          | 동목을 E        | 관리한다.           |          |            |                              |
|                         |                    |                      |               |              |                 |          |            |                              |
| 저리설자                    |                    |                      |               |              |                 |          |            |                              |
|                         |                    |                      |               |              |                 |          |            |                              |
|                         |                    |                      |               |              |                 |          |            |                              |
|                         |                    |                      |               |              |                 |          |            |                              |
| 1. <u>'품목코드'</u>        | <u>및 '품목명'을 입</u>  | <b>]력</b> 하여 조       | 회합니           | 다.           |                 |          |            |                              |
| 2. <u>'<b>추가'</b>버튼</u> | 을 클릭하고 행을          | 을 추가하여               | 품목니           | 배용을 적        | 작성합니다.          |          |            |                              |
| 3. <u><b>'저장'</b>버튼</u> | 을 클릭하여 작성          | 성된 품목을               | 저장힡           | 남니다.         |                 |          |            |                              |
| 4. <u><b>'삭제'</b>버튼</u> | 을 클릭하여 검식          | 백결과의 품부              | 목을 선          | <u>1</u> 택삭제 | 합니다.            |          |            |                              |
| 5. <b>'다운로드'</b> 바      | 버튼을 클릭하여           | 검색결과를                | - 엑셀          | 저장합니         | - 다.            |          |            |                              |
| 6. <b>'언루드'</b> 베       | 트음 클릭하여 시          | - · - · -<br>나용자가 엔션 | · · —<br>셐에 즈 | ·            | · ·<br>내용을 언로   | 드 한니[    | 다.         |                              |
| ••• <u> </u>            |                    |                      |               |              | "OE B-          |          | 17         |                              |
|                         |                    |                      |               |              |                 |          |            |                              |
|                         |                    |                      |               |              |                 |          |            |                              |

#### 1.5.4 이메일전송·SMS

| 화면                                 | 이메일전송·SMS                                             |
|------------------------------------|-------------------------------------------------------|
|                                    | 은행소개   개인   기업   공인인증센터 홈   <mark>로그아웃</mark>   사이트맵  |
| 😵신한은행 🔇 Bi                         | 작성 및 발급 수정(세금)계산서 조 회 합계・통계 정보관리 고객지원 서비스소개 바로가기 🔺    |
|                                    | 내정보수정                                                 |
| 이메일전송 · SMS                        | 거래처정보 □ ★ 중목관리                                        |
| 검색조건                               | > 이메일전송 • SMS (김색 (* 초기화                              |
| ● 문서종류 ○전                          | ! 체 ● 전자세금계산서 ● 전자계산서 ● 발행구분 ● 매출/정발행 전 체 ▼ ● 매입/역발행  |
| ● 일자구분 ● 즉                         | 성일자 ○ 발급일자 	 조희기간 일자별 ▼ 2013-12-17 (□~ 2013-12-24 (□) |
| ● 일련번호(S-Bill)                     | ◎ 국세청승인번호                                             |
| ◇ 사업자(주민)등록번호                      | ·····································                 |
| <ul> <li>● 검색결과 : 종 0 건</li> </ul> | 다. 다운로드 ⊆ 이메일재전송 SMS전송<br>공급받는자                       |
|                                    | 일자 종류 일련번호 사업자번호 상호명 이메일 휴대폰 공급자이메일 수진상비              |
|                                    |                                                       |
|                                    | 세금계산서 이메일 전송내역 및 전송상태를 확인하여                           |
| 실명                                 | 이메일을 재전송하거나, 전송 사실을 거래처담당자 휴대폰으로 통지 한다.               |
| 처리절차                               |                                                       |
| 1. 검색조건을                           | 을 선택하여 검색버튼을 클릭한다.                                    |
| ※ '엑셀다운희                           | 로드'를 클릭하여 검색내역을 엑셀파일로 다운로드 가능                         |
| 2. 이메일 전중                          | 송내역 확인                                                |
| 1) '메일성                            | 상태'                                                   |
| - <u>전</u> 송                       | <u>송</u> : 이메일이 정상적으로 발송된 상태                          |
| - <u>읽</u> 음                       | <u>음</u> : 공급받는자가 이메일을 확인한(읽은) 상태                     |
| - <u>오</u> 투                       | <b>류</b> : 주소 오류 등으로 전송되지 아니한 상태                      |
|                                    | (* 주소 정정 후 재전송필요)                                     |
| 2) '처리여                            | · · · · · · · · · · · · · · · · · · ·                 |
| - 처리                               | 리 : 거래처가 메일상의 '발행내역확인하기'를 열어 승인(또는거절)한 상태             |
| 3. <u>이메일 재</u> 경                  | <u>전송</u> : 조회리스트에서 재전송 건을 선택                         |
|                                    | (해당 좌측 '박스' 클릭)-> '재전송' 클릭                            |
| 4. <u>SMS 통지</u>                   | : 조회리스트에서 해당 건을 선택                                    |
|                                    | (해당 좌측 '박스' 클릭)-> 'SMS 전송' 클릭                         |
| ※ 이메일 미전                           | 전송시 확인방법                                              |
| 1) 거래치                             | 허 이메일 주소 누락 및 오류여부 확인 -> 정정 후, 메일 재전송                 |
| 2) '스팸'치                           | 허리 여부 확인 -> 거래처 스팸함 확인 후 해당 메일 스팸 해지 요청               |
| 3) '수신메                            | 일함 용량' 확인 -> 거래처에 메일박스 비움 요청 후, 메일 재전송                |

#### 1.5.5 상담원이력정보

| 화면 상담원이력정보                                                                 |                                                                                    |      |           |       |              |            |            |       |           |  |  |
|----------------------------------------------------------------------------|------------------------------------------------------------------------------------|------|-----------|-------|--------------|------------|------------|-------|-----------|--|--|
| 상담원이력정보                                                                    |                                                                                    |      |           |       |              |            |            |       |           |  |  |
| <u>검색조건</u> ( 초기화                                                          |                                                                                    |      |           |       |              |            |            |       |           |  |  |
| ● 상담                                                                       | <ul> <li>&gt; 상담원아이디</li> <li>○ 상담원명</li> <li>○ 사업자등록번호</li> <li>○ 사업자명</li> </ul> |      |           |       |              |            |            |       |           |  |  |
| ○ 사용자아이디         ○ 사용자명         ○ 상담일자         2013-12-02 ○○ 2013-12-09 ○○ |                                                                                    |      |           |       |              |            |            |       |           |  |  |
|                                                                            |                                                                                    |      |           |       |              |            |            |       |           |  |  |
| <ul> <li>○ 검색결과 : 총 20 건</li> </ul>                                        |                                                                                    |      |           |       |              |            |            |       | 🖡 엑셀다운로드  |  |  |
| 순번                                                                         | 상담원아이디                                                                             | 상담원명 | 사용자아이디    | 사용자명  | 사업자번호        | 사업자명       | 상담일시       | 사용자권한 | 상담원아이피    |  |  |
| 1                                                                          | KLADMIN                                                                            | 케에엘넷 | PHKIM     | 김평훈   | 220-81-02504 | 케이엘넷       | 2013-12-06 | 회사관리자 | 127.0.0.1 |  |  |
| 2                                                                          | KLADMIN                                                                            | 케에엘넷 | NABIS11   | 김평훈   | 601-06-93361 | 금성공사       | 2013-12-06 | 회사담당자 | 127.0.0.1 |  |  |
| 3                                                                          | KLADMIN                                                                            | 케에엘넷 | NABIS11   | 김평훈   | 601-06-93361 | 금성공사       | 2013-12-06 | 회사담당자 | 127.0.0.1 |  |  |
| 4                                                                          | KLADMIN                                                                            | 케에엘넷 | PHKIM     | 김평훈   | 220-81-02504 | 케이엘넷       | 2013-12-06 | 회사관리자 | 127.0.0.1 |  |  |
| 5                                                                          | KLADMIN                                                                            | 케에엘넷 | PHKIM     | 김평훈   | 220-81-02504 | 케이엘넷       | 2013-12-06 | 회사관리자 | 127.0.0.1 |  |  |
| 6                                                                          | KLADMIN                                                                            | 케에엘넷 | PHKIM     | 김평훈   | 220-81-02504 | 케이엘넷       | 2013-12-06 | 회사관리자 | 127.0.0.1 |  |  |
| 7                                                                          | KLADMIN                                                                            | 케에엘넷 | NABIS11   | 김평훈   | 601-06-93361 | 금성공사       | 2013-12-06 | 회사담당자 | 127.0.0.1 |  |  |
| 8                                                                          | KLADMIN                                                                            | 케에엘넷 | NABIS11   | 김평훈   | 601-06-93361 | 금성공사       | 2013-12-06 | 회사담당자 | 127.0.0.1 |  |  |
| 9                                                                          | KLADMIN                                                                            | 케에엘넷 | NABIS11   | 김평훈   | 601-06-93361 | 금성공사       | 2013-12-06 | 회사담당자 | 127.0.0.1 |  |  |
| 10                                                                         | KLADMIN                                                                            | 케에엘넷 | NABIS11   | 김평훈   | 601-06-93361 | 금성공사       | 2013-12-06 | 회사담당자 | 127.0.0.1 |  |  |
| 11                                                                         | KLADMIN                                                                            | 케에엘넷 | PHKIM     | 김평훈   | 220-81-02504 | 케이엘넷       | 2013-12-06 | 회사관리자 | 127.0.0.1 |  |  |
| 12                                                                         | KLADMIN                                                                            | 케에엘넷 | PHKIM     | 김평훈   | 220-81-02504 | 케이엘넷       | 2013-12-06 | 회사관리자 | 127.0.0.1 |  |  |
| 13                                                                         | KLADMIN                                                                            | 케에엘넷 | NABIS11   | 김평훈   | 601-06-93361 | 금성공사       | 2013-12-06 | 회사담당자 | 127.0.0.1 |  |  |
| 14                                                                         | KLADMIN                                                                            | 케에엘넷 | NABIS11   | 김평훈   | 601-06-93361 | 금성공사       | 2013-12-06 | 회사담당자 | 127.0.0.1 |  |  |
| 15                                                                         | KLADMIN                                                                            | 케에엘넷 | ETXTEST11 | 김평훈   | 107-85-01215 | 자원관리테스트사업부 | 2013-12-06 | 회사관리자 | 127.0.0.1 |  |  |
| 16                                                                         | KLADMIN                                                                            | 케에엘넷 | NABIS11   | 김평훈   | 601-06-93361 | 금성공사       | 2013-12-06 | 회사담당자 | 127.0.0.1 |  |  |
| 17                                                                         | KLADMIN                                                                            | 케에엘넷 | NABIS11   | 김평훈   | 601-06-93361 | 금성공사       | 2013-12-06 | 회사담당자 | 127.0.0.1 |  |  |
| 18                                                                         | KLADMIN                                                                            | 케에엘넷 | NABIS11   | 김평훈   | 601-06-93361 | 금성공사       | 2013-12-06 | 회사담당자 | 127.0.0.1 |  |  |
| 19                                                                         | KLADMIN                                                                            | 케에엘넷 | ETXTEST11 | 김평훈   | 107-85-01215 | 자원관리테스트사업부 | 2013-12-06 | 회사관리자 | 127.0.0.1 |  |  |
| 20                                                                         | KLADMIN                                                                            | 케에엘넷 | K580713   | 이진희   | 101-02-80602 | k-룩스       | 2013-12-09 | 회사관리자 | 127.0.0.1 |  |  |
|                                                                            |                                                                                    |      |           |       |              |            |            |       |           |  |  |
| 4                                                                          |                                                                                    |      |           |       |              |            |            |       | Þ         |  |  |
|                                                                            |                                                                                    |      |           |       |              |            |            |       |           |  |  |
|                                                                            | 설명                                                                                 | 싱    | 담원이 문     | 의자의 I | [D 로 로그      | L인하여 상담한 걸 | 결과를 보여     | 준다    |           |  |  |
| 처리절차                                                                       |                                                                                    |      |           |       |              |            |            |       |           |  |  |
|                                                                            |                                                                                    |      |           |       |              |            |            |       |           |  |  |
|                                                                            |                                                                                    |      |           |       |              |            |            |       |           |  |  |
| I. 섬액오신호 협력야보 섬액미준호 호탁입니다.                                                 |                                                                                    |      |           |       |              |            |            |       |           |  |  |
| 2. 다운로드 버튼 클릭을 통하여 검색된 상담원이력정보를 다운로드 받을 수 있습니다.                            |                                                                                    |      |           |       |              |            |            |       |           |  |  |

#### 1.6 고객지원

#### 1.6.1 공지사항

| 화면                                      | 공지사항                           |               |       |           |       |        |                         |  |  |  |  |
|-----------------------------------------|--------------------------------|---------------|-------|-----------|-------|--------|-------------------------|--|--|--|--|
| 은행소개   개인   기업                          | 공인인증센터                         |               |       |           |       | 홈   로그 | <mark>l아웃</mark>   사이트맵 |  |  |  |  |
|                                         | 수정(세금)계산서 조 회                  | 합계・통계         | 정보관리  | 고객지원      | 서비스소개 |        | 바로가기 🔺                  |  |  |  |  |
|                                         |                                |               |       | › 공지사항    |       |        |                         |  |  |  |  |
|                                         |                                |               |       | 자료실       |       |        |                         |  |  |  |  |
|                                         | 공지사항                           |               | l     | 17/10     |       |        |                         |  |  |  |  |
|                                         | 고객님! S-Bill의 새로운소식과 정보를 확인하세요! |               |       |           |       |        |                         |  |  |  |  |
|                                         |                                |               |       |           |       |        |                         |  |  |  |  |
|                                         | 왕시사양 국세성규스<br>번호               | 제 목           |       | 등록일자      | 조회    | 첨부파일   |                         |  |  |  |  |
|                                         | 1 2014년 1월 1일 S-               | 3ill 오픈예정입니다. |       | 2013-12-2 | 4 11  |        |                         |  |  |  |  |
|                                         |                                |               |       |           |       |        |                         |  |  |  |  |
| 고개지원                                    |                                |               |       |           |       |        |                         |  |  |  |  |
| 고객님을 먼저 생각하는 S-Bill이 되겠습니다.             |                                |               |       |           |       |        |                         |  |  |  |  |
|                                         |                                |               |       |           |       |        |                         |  |  |  |  |
| 공지사항<br>자르식                             |                                |               |       |           |       |        |                         |  |  |  |  |
| F A Q                                   |                                |               |       |           |       |        |                         |  |  |  |  |
|                                         |                                |               |       |           |       |        |                         |  |  |  |  |
|                                         |                                | « <           | 1 > > | »         |       |        |                         |  |  |  |  |
|                                         |                                |               |       |           |       |        |                         |  |  |  |  |
|                                         |                                |               |       |           |       |        |                         |  |  |  |  |
|                                         |                                |               |       |           |       |        |                         |  |  |  |  |
|                                         |                                |               |       |           |       |        |                         |  |  |  |  |
|                                         |                                |               |       |           |       |        |                         |  |  |  |  |
| 이용약관 	 개인정보처리방침 	 영업점 안내                |                                |               |       |           |       |        |                         |  |  |  |  |
|                                         |                                |               |       |           |       |        |                         |  |  |  |  |
| <b>설명</b> 신한은행의 공지사항을 확인할 수 있습니다.       |                                |               |       |           |       |        |                         |  |  |  |  |
| 처리절차                                    |                                |               |       |           |       |        |                         |  |  |  |  |
|                                         |                                |               |       |           |       |        |                         |  |  |  |  |
| 1 그개피의 비이 메니트이                          | 이 ㅂㅂ으 투체 시고                    | 비미도하 /        | ~ 이스  |           |       |        |                         |  |  |  |  |
| J. 고객시눤 내의 베뉴글은 이 부분을 동애 쉽게 이동알 수 있습니다. |                                |               |       |           |       |        |                         |  |  |  |  |
| 2. 원하는 공시사항 글을 클                        | 딕 시 해당 공시사형                    | 5 옥인할         | 수있    | 습니다.      |       |        |                         |  |  |  |  |
| 3. 공지 글에 체크하고 저장                        | 버튼을 누르면 메인                     | <u></u> 화면에 팝 | 업으로   | . 띄울 수    | 있습니더  | ₽.     |                         |  |  |  |  |
| 또한 작성버튼을 통하여 새 글을 등록할 수 있습니다.           |                                |               |       |           |       |        |                         |  |  |  |  |
| 또한 작성버튼을 통하여                            | 새 글을 등록할 수                     | 있습니다.         |       |           |       |        |                         |  |  |  |  |

#### 1.6.2 **자료실**

| 화면                                             | 자료실                        |                                   |                |          |                            |       |                              |  |  |  |
|------------------------------------------------|----------------------------|-----------------------------------|----------------|----------|----------------------------|-------|------------------------------|--|--|--|
|                                                |                            |                                   |                |          |                            |       |                              |  |  |  |
| 은행소개                                           | 배   개인   기업   공인인증센터       |                                   | -1 -1 -1       |          |                            |       | 홈   <mark>로그아웃</mark>   사이트맵 |  |  |  |
| S 신한은행 S Bill 적용                               | ] 및 말급 수성(세금) <sup>,</sup> | 예산서 소                             | 회 합계・동계        | 성모관리     | 고객시원                       | 서비스소개 | 바로가기 🔺                       |  |  |  |
|                                                |                            |                                   |                |          | 공지사항<br>> <mark>자료실</mark> |       |                              |  |  |  |
|                                                | 자료실                        |                                   |                |          | FAQ                        |       |                              |  |  |  |
|                                                | 고객님! S-                    | 고객님! S-Bill에서 제공하는 새로운 자료를 확인하세요! |                |          |                            |       |                              |  |  |  |
|                                                | 번호                         |                                   | 제 목            |          | 등록일자                       | 조회 취  | 험부파일                         |  |  |  |
|                                                | 1                          | [기타] 전자세물                         | 금계산서 제도안내(2012 | 20701기준) | 2013-12-24                 | 5     | Ľ                            |  |  |  |
|                                                | 0                          |                                   |                |          |                            |       |                              |  |  |  |
|                                                |                            |                                   |                |          |                            |       |                              |  |  |  |
| 고객지                                            | 디원                         |                                   |                |          |                            |       |                              |  |  |  |
| 고객님을 먼저 생각하는 S-Bill이 되겠                        | 님습니다.                      |                                   |                |          |                            |       |                              |  |  |  |
| <u>.</u> 공기                                    | 지사항                        |                                   |                |          |                            |       |                              |  |  |  |
| <u>.</u> 자<br>F                                | <u>료실</u><br>A Q           |                                   |                |          |                            |       |                              |  |  |  |
|                                                |                            |                                   |                |          |                            |       |                              |  |  |  |
|                                                |                            |                                   | « (            |          | »                          |       |                              |  |  |  |
|                                                |                            |                                   |                |          |                            |       |                              |  |  |  |
|                                                |                            |                                   |                |          |                            |       |                              |  |  |  |
|                                                |                            |                                   |                |          |                            |       |                              |  |  |  |
|                                                |                            |                                   |                |          |                            |       |                              |  |  |  |
| 이유야과 개이저너 한귀비했는 여야과 아내                         |                            |                                   |                |          | 1                          |       |                              |  |  |  |
| COPYRIGHT (C) 2013 BY SHINHAN BANK, ALL RIGHTS | RESERVED.                  |                                   |                |          |                            |       |                              |  |  |  |
| <b>설명</b> 자                                    | 료실 화면                      |                                   |                |          |                            |       |                              |  |  |  |
|                                                |                            |                                   |                |          |                            |       |                              |  |  |  |
| 지다결사                                           |                            |                                   |                |          |                            |       |                              |  |  |  |
|                                                |                            |                                   |                |          |                            |       |                              |  |  |  |
| 1. 자료실 글을 클릭                                   | 하면 확인할 수                   | - 있습니디                            | ŀ.             |          |                            |       |                              |  |  |  |
| 2. 첨부파일 아이콘을                                   | 을 누르면 해당                   | 첨부파일                              | 다운로드가          | 가능힡      | 남니다.                       |       |                              |  |  |  |
|                                                |                            |                                   |                |          |                            |       |                              |  |  |  |

#### 1.6.3 **FAQ**

| 화면                                                                                  | FAQ                                 |                                |                              |                           |                          |                           |                         |                |          |                        |  |  |
|-------------------------------------------------------------------------------------|-------------------------------------|--------------------------------|------------------------------|---------------------------|--------------------------|---------------------------|-------------------------|----------------|----------|------------------------|--|--|
|                                                                                     |                                     |                                |                              |                           |                          |                           |                         |                |          |                        |  |  |
|                                                                                     | 은행소개   개인   기업                      | 공인인증센터                         |                              |                           |                          |                           |                         |                |          | 홈   <b>로그아웃</b>   사이트맵 |  |  |
| 《 신한은행 S Bill                                                                       | 작성 및 발급                             | 수정(세금)계산서                      | 조                            | 회                         | 합계 •                     | 통계                        | 정보관리                    | 니 고객지원         | 서비스소개    | 바로가기 🔺                 |  |  |
|                                                                                     |                                     |                                |                              |                           |                          |                           |                         | 공지사항           |          |                        |  |  |
|                                                                                     |                                     |                                |                              |                           |                          |                           |                         | 자료실<br>> F A Q |          |                        |  |  |
|                                                                                     |                                     | FAQ                            |                              |                           |                          |                           |                         |                |          |                        |  |  |
|                                                                                     |                                     | 고객님! S-Bill에서는<br>FAQ를 이용하시면 고 |                              |                           |                          |                           |                         |                |          |                        |  |  |
|                                                                                     |                                     | 전자세금계산서 🔻                      | 2                            | 회원가입                      |                          | 공인(                       | 인증서 🔺                   | 부가가치세신고        | •        |                        |  |  |
|                                                                                     |                                     | 부가기능 🔺                         | ц                            | H 정보관리                    |                          | 국세칭                       | 형제도 🔺                   | 기타             | <b>A</b> | 2                      |  |  |
|                                                                                     |                                     |                                |                              |                           | 의 차이점                    | 은 무엇인                     | !가요?                    |                |          |                        |  |  |
| <br><br>고객님을 먼저 생각하는 S                                                              | > 전자세금계산서립<br>공인인증시스템(<br>아래의 표는 전자 | 난 필요적<br>→전자서<br>세금계산/         | 기재사항<br> 명)을 거쳐<br>서와 종이세    | 등을 작성:<br>  정보통신<br>금계산서의 | 자의 신원<br>망으로 교!<br>비교입니다 | 및 계산서 변<br>부하는 것을 [<br>ŀ. | 경여부 등을 확인할 수 :<br>말합니다. | 있는             |          |                        |  |  |
|                                                                                     | 고지나라                                | 구분                             |                              |                           | 전자                       | 세금계신                      | 난서                      | 종이세금           | 계산서      |                        |  |  |
|                                                                                     | <u>. 공시사양</u><br>. 자료실              | 교부방법                           |                              |                           | 이메일                      | 일 또는 웹                    | 조회                      | 우편 또는          | 인편       |                        |  |  |
|                                                                                     | FAQ                                 | 실체                             |                              |                           | 전산]                      | 파일                        |                         | 종이             |          |                        |  |  |
|                                                                                     |                                     | 효력부여                           |                              |                           | 전자시                      | 너명 및 국사                   | 예청 전송                   | 인감날인           |          |                        |  |  |
|                                                                                     |                                     | ■ 위수탈세금계산서                     | 라 무엇                         | 1917182                   |                          |                           |                         |                |          |                        |  |  |
|                                                                                     |                                     | ■ 세금계산서와 계                     | 난서의 치                        | 아이점은 5                    | 무엇인가요                    | 2?                        |                         |                |          |                        |  |  |
|                                                                                     |                                     | ■ 역발행(매입자요                     | ■ 역발행(매입자요청발행) 세금계산서란 무엇인가요? |                           |                          |                           |                         |                |          |                        |  |  |
|                                                                                     | ■ 전자세금계산서는 전용지가 필요하나요?              |                                |                              |                           |                          |                           |                         |                |          |                        |  |  |
|                                                                                     | 전자세금계산서는 어디에 저장되며 보관기간은 어떻게 되나요?    |                                |                              |                           |                          |                           |                         |                |          |                        |  |  |
|                                                                                     |                                     | L                              |                              |                           |                          |                           |                         |                |          | i                      |  |  |
| 이용약관   개인정보처리방침   영업점 안내<br>COPYRIGHT (Q 2013 BY SHINHAN BANK. ALL RIGHTS RESERVED. |                                     |                                |                              |                           |                          |                           |                         |                |          |                        |  |  |
| 설명                                                                                  | FAQ 화면                              |                                |                              |                           |                          |                           |                         |                |          |                        |  |  |
| 처리절차                                                                                |                                     |                                |                              |                           |                          |                           |                         |                |          |                        |  |  |
|                                                                                     |                                     |                                |                              |                           |                          |                           |                         |                |          |                        |  |  |
|                                                                                     |                                     |                                | 0                            |                           |                          | '                         |                         |                |          |                        |  |  |
| 1. 항복별 FAQ                                                                          | 들 분류, 클럽                            | 릭시 해당 FA                       | ١Q.                          | 로 0                       | 농합                       | 니다                        | •                       |                |          |                        |  |  |
| 2. 해당항목의 서                                                                          | 네부질문들을<br>                          | 보여주며, 靑                        | 클릭                           | 시 딭                       | ¦변어                      | 해당                        | 당하는                     | · 내용이 표        | E시됩니[    | 구.                     |  |  |